# Dell Inspiron One 2330 Používateľská príručka

Model počítača: Inspiron One 2330

Regulačný model: W05C

Regulačný typ: W05C001

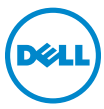

## Poznámky, upozornenia a výstrahy

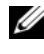

**POZNÁMKA:** POZNÁMKA uvádza dôležité informácie, ktoré umožňujú lepšie využitie počítača.

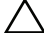

V UPOZORNENIE: UPOZORNENIE označuje riziko poškodenia hardvéru alebo straty údajov, ak sa nebudete riadiť pokynmi.

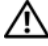

VÝSTRAHA: VÝSTRAHA označuje možné poškodenie majetku, osobné zranenie alebo smrť.

2012 – 10 Rev. A01

<sup>© 2012</sup> Dell Inc.

Ochranné známky použité v tomto texte: Dell™, logo DELL a Inspiron<sup>™</sup> sú ochrannými známkami spoločnosti Dell Inc.; Microsoft<sup>®</sup>, Windows<sup>®</sup> a logo tlačidla Štart systému Windows B sú ochrannými známkami alebo registrovanými ochrannými známkami spoločnosti Microsoft Corporation v Spojených štátoch a/alebo iných krajinách; Bluetooth<sup>®</sup> je registrovanou ochrannou známkou vo vlastníctve spoločnosti Bluetooth SIG, Inc. a spoločnosť Dell Inc. ju používa na základe licencie; Intel<sup>®</sup> a Intel SpeedStep<sup>®</sup> sú registrovanými ochrannými známkami spoločnosti Intel Corporation v Spojených štátoch a/alebo iných krajinách.

# Obsah

| 1 | Skôr než začnete 9                                                                                                    |
|---|----------------------------------------------------------------------------------------------------|
|   | Vypnutie počítača a pripojených zariadení 9                                                                                              |
|   | Bezpečnostné pokyny                                                                                                    |
|   | Odporúčané nástroje 11                                                                                                    |
| 2 | Po ukončení práce vnútri počítača 13                                                                                                    |
| 3 | Technický prehľad 15                                                                                                    |
|   | Pohľad do vnútra vášho počítača 15                                                                                                    |
|   |                                                                                                    |
|   | Komponenty systémovej dosky 16                                                                                                    |
| 4 | Komponenty systémovej dosky 16<br>Stojan                                                                                                 |
| 4 | Komponenty systémovej dosky                                                                                                    |
| 4 | Komponenty systémovej dosky. 16   Stojan 19   Demontáž stojana 19   Spätná montáž stojana 21                                             |
| 4 | Komponenty systémovej dosky. 16   Stojan 19   Demontáž stojana 19   Spätná montáž stojana 21   Zadný kryt 23                             |
| 4 | Komponenty systémovej dosky. 16   Stojan 19   Demontáž stojana 19   Spätná montáž stojana 21   Zadný kryt 23   Demontáž zadného krytu 23 |

| 6  | Doska dotykovej obrazovky 25                 |
|----|----------------------------------------------|
|    | Demontáž dosky dotykovej obrazovky 25        |
|    | Spätná montáž dosky dotykovej obrazovky 28   |
| 7  | Doska meniča 29                              |
| -  | Demontáž dosky meniča 20                     |
|    |                                              |
|    | Spätná montáž dosky meniča 31                |
| 8  | Doska s tlačidlom napájania 33               |
|    | Demontáž dosky s tlačidlom napájania 33      |
|    | Spätná montáž dosky s tlačidlom napájania 34 |
| 9  | Pamäťové moduly 35                           |
|    | Demontáž pamäťových modulov                  |
|    | Spätná montáž pamäťových modulov 37          |
| 10 | Optická jednotka                             |
|    | Demontáž optickej jednotky                   |
|    | Spätná montáž optickej jednotky 42           |
| 11 | Upevňovacia konzola VESA 43                  |
|    | Demontáž upevňovacej konzoly VESA 43         |
|    | Spätná montáž upevňovacej konzoly VESA 44    |

| 12 Pevný disk 45                                |   |
|-------------------------------------------------|---|
| Demontáž pevného disku                          |   |
| Spätná montáž pevného disku                     |   |
|                                                 |   |
| 13 Kryt systémovej dosky 49                     |   |
| Demontáž krytu systémovej dosky 49              |   |
| Spätná montáž krytu systémovej dosky 51         |   |
|                                                 |   |
| 14 Bezdrôtová karta Mini-Card 53                |   |
| Demontáž bezdrôtovej karty Mini-Card 53         |   |
| Spätná montáž bezdrôtovej karty Mini-Card 55    |   |
|                                                 |   |
| 15 Reproduktory 57                              |   |
| Demontáž reproduktorov                          |   |
| Inštalácia reproduktorov                        |   |
|                                                 |   |
| 16 Chladič procesora 61                         |   |
| Demontáž chladiča procesora                     |   |
| Spätná montáž chladiča procesora 63             |   |
|                                                 |   |
| 17 Ventilátor chladiča procesora 65             |   |
| Demontáž ventilátora chladiča procesora 65      |   |
| Spätná montáž ventilátora chladiča procesora 67 |   |
| Obsah                                           | 5 |

| 18 Procesor                                           | 69         |
|-------------------------------------------------------|------------|
| Demontáž procesora                                    | . 69       |
| Spätná montáž procesora                               | . 71       |
| 19 Konzola ventilátora napájacieho zdroja             | 73         |
| Demontáž konzoly ventilátora napájacieho zdroja       | . 73       |
| Spätná montáž konzoly ventilátora napájacie<br>zdroja | ho<br>. 75 |
| 20 Kryt vstupov/výstupov                              | 77         |
| Demontáž krytu vstupov/výstupov                       | . 77       |
| Spätná montáž krytu vstupov/výstupov                  | . 79       |
| 21 Kryt vstupno-výstupnej dosky                       | 81         |
| Demontáž krytu vstupno-výstupnej dosky                | . 81       |
| Spätná montáž krytu vstupno-výstupnej<br>dosky        | . 84       |
| 22 Napájacia jednotka                                 | 85         |
| Demontáž napájacej jednotky                           | . 85       |
| Spätná montáž napájacej jednotky                      | . 87       |

| 23 | Ventilátor napájacieho zdroja 89                |
|----|-------------------------------------------------|
|    | Demontáž ventilátora napájacieho zdroja 89      |
|    | Spätná montáž ventilátora napájacieho<br>zdroja |
| 24 | Vstupno-výstupná doska                          |
|    | Demontáž vstupno-výstupnej dosky 93             |
|    | Spätná montáž vstupno-výstupnej dosky 96        |
| 25 | Gombíková batéria                               |
|    | Demontáž gombíkovej batérie                     |
|    | Spätná montáž gombíkovej batérie 99             |
| 26 | Systémová doska 101                             |
|    | Demontáž systémovej dosky 101                   |
|    | Spätná montáž systémovej dosky 103              |
|    | Zadanie servisného štítku do nastavenia<br>BIOS |
| 27 | Moduly antény 105                               |
|    | Demontáž modulov antény 105                     |
|    | Spätná montáž modulov antény 108                |

| 28 | Panel displeja                        | 111 |
|----|---------------------------------------|-----|
|    | Demontáž panela displeja              | 111 |
|    | Spätná montáž panela displeja         | 118 |
| 29 | Modul kamery                          | 121 |
|    | Demontáž modulu kamery                | 121 |
|    | Spätná montáž modulu kamery           | 124 |
| 30 | Nastavenie systému                    | 127 |
|    | Prehľad                               | 127 |
|    | Spustenie programu Nastavenie systému | 127 |
|    | Vymazanie zabudnutých hesiel          | 138 |
|    | Vymazanie nastavení CMOS              | 140 |
|    |                                       |     |

31 Aktualizácia systému BIOS..... 143

# Skôr než začnete

## Vypnutie počítača a pripojených zariadení

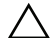

/\ UPOZORNENIE: Predtým, než vypnete počítač, si uložte a zatvorte všetky otvorené súbory a zatvorte všetky otvorené programy, aby ste zabránili strate údajov.

- 1 Uložte a zatvorte všetky otvorené súbory a ukončite všetky otvorené programy.
- 2 Postupujte podľa pokynov na vypnutie počítača pre operačný systém nainštalovaný vo vašom počítači. Windows 8:

Presunutím kurzora myši do pravého horného alebo pravého dolného rohu obrazovky otvorte bočný panel rýchleho prístupu a kliknite na položku Settings (Nastavenia)→ Power (Napájanie)→ Shutdown (Vypnúť).

Windows 7:

Kliknite na tlačidlo Štart 😨 a kliknite na možnosť Vypnúť.

Systém Microsoft Windows sa ukončí a počítač sa vypne.

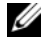

**POZNÁMKA:** Ak používate iný operačný systém, pozrite si pokyny na vypnutie v dokumentácii pre váš operačný systém.

- **3** Odpojte počítač a všetky pripojené zariadenia z elektrických zásuviek.
- Odpojte všetky telefónne káble, sieťové káble a pripojené zariadenia od 4 počítača.
- **5** Kým je počítač odpojený, stlačte a 5 sekúnd podržte spínač napájania, aby ste uzemnili systémovú dosku.

# Bezpečnostné pokyny

Dodržiavaním nasledujúcich bezpečnostných pokynov sa vyhnete prípadnému poškodeniu počítača a zaistíte aj svoju osobnú bezpečnosť.

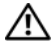

🔨 VÝSTRAHA: Pred prácou vnútri počítača si prečítajte bezpečnostné pokyny, ktoré ste dostali s vaším počítačom. Ďalšie informácie o bezpečnosti a overených postupoch nájdete na stránke so zákonnými požiadavkami portálu www.dell.com na adrese dell.com/regulatory compliance.

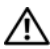

N VÝSTRAHA: Pred otvorením krytu a panelov počítača odpojte všetky zdroje napájania. Po dokončení práce vnútri počítača znova nainštalujte všetky kryty, panely a skrutky pred tým, než počítač pripojíte k zdroju napájania.

V UPOZORNENIE: Zabezpečte, aby bola pracovná plocha rovná a čistá, aby sa počítač nepoškodil.

UPOZORNENIE: Komponenty a karty uchopte za hrany a nedotýkajte sa kolíkov ani kontaktov, aby ste predišli ich poškodeniu.

UPOZORNENIE: Odnímať kryt počítača a zasahovať do komponentov vnútri počítača je oprávnený iba certifikovaný servisný technik. Úplné informácie o bezpečnostných opatreniach, práci vnútri počítača a ochrane pred elektrostatickým výbojom nájdete v bezpečnostných pokynoch.

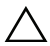

UPOZORNENIE: Než sa dotknete akéhokoľvek komponentu vo vnútri počítača, uzemnite sa dotykom nenatretého kovového povrchu napríklad sa dotknite kovovej zadnej časti počítača. Počas práce sa opakovane dotýkajte nenatreného kovového povrchu, aby sa rozptýlila statická elektrina, ktorá by mohla poškodiť vnútorné súčiastky.

/\ UPOZORNENIE: Ak odpájate kábel, potiahnite ho za prípojku alebo pevný ťahací jazýček, ale nie za samotný kábel. Niektoré káble majú konektory s poistnými západkami alebo ručnými skrutkami, ktoré je potrebné uvoľniť pred odpojením kábla. Konektory od seba odpájajte rovným smerom – zabránite tým ohnutiu kolíkov konektora. Počas pripájania káblov sa presvedčite, či sú konektory a zásuvky správne orientované a vyrovnané.

UPOZORNENIE: Ak chcete odpojiť sieťový kábel, najskôr odpojte kábel od počítača a potom ho odpojte od sieťového zariadenia.

# Odporúčané nástroje

Postupy uvedené v tomto dokumente môžu vyžadovať použitie nasledujúcich nástrojov:

- krížový skrutkovač,
- plastové páčidlo.

# 2

# Po ukončení práce vnútri počítača

Po dokončení inštalácie dielov nezabudnite vykonať nasledujúce kroky:

- Zaskrutkujte späť všetky skrutky a skontrolujte, či v počítači nezostali žiadne voľné skrutky.
- Pripojte všetky externé zariadenia, káble, karty a všetky súčasti, ktoré ste odpojili pred začatím práce na počítači.
- Pripojte počítač a všetky pripojené zariadenia k ich elektrickým zásuvkám.

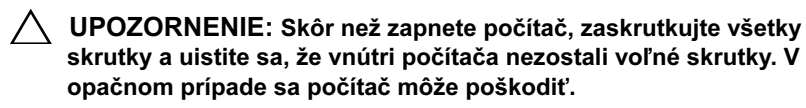

#### 14 | Po ukončení práce vnútri počítača

# Technický prehľad

VÝSTRAHA: Pred prácou vnútri počítača si prečítajte bezpečnostné pokyny, ktoré ste dostali s vaším počítačom, a postupujte podľa krokov uvedených v časti "Skôr než začnete" na strane 9. Ďalšie informácie o bezpečnosti a overených postupoch nájdete na stránke so zákonnými požiadavkami portálu www.dell.com na adrese dell.com/regulatory\_compliance.

### Pohľad do vnútra vášho počítača

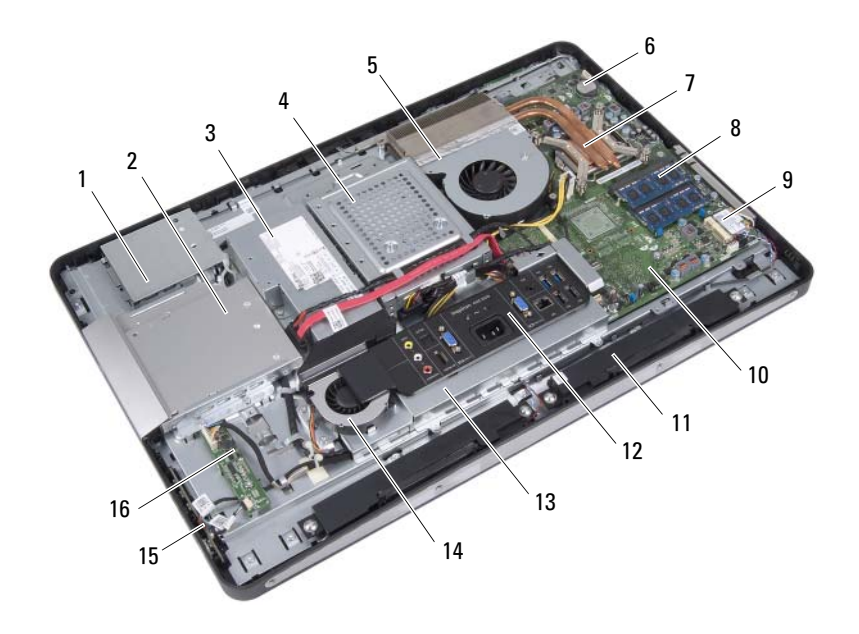

- 1 kryt dosky dotykovej obrazovky
- 3 napájacia jednotka
- 5 ventilátor chladiča procesora
- 7 chladič procesora

- 2 zostava optickej jednotky
- 4 zostava pevného disku
- 6 gombíková batéria
- 8 pamäťové moduly

- 9 bezdrôtová karta Mini-Card
- 11 reproduktory (2)
- 13 kryt vstupno-výstupnej dosky
- 15 doska s tlačidlom napájania
- 10 systémová doska
- 12 kryt vstupov/výstupov
- 14 ventilátor napájacieho zdroja
- 16 doska meniča

## Komponenty systémovej dosky

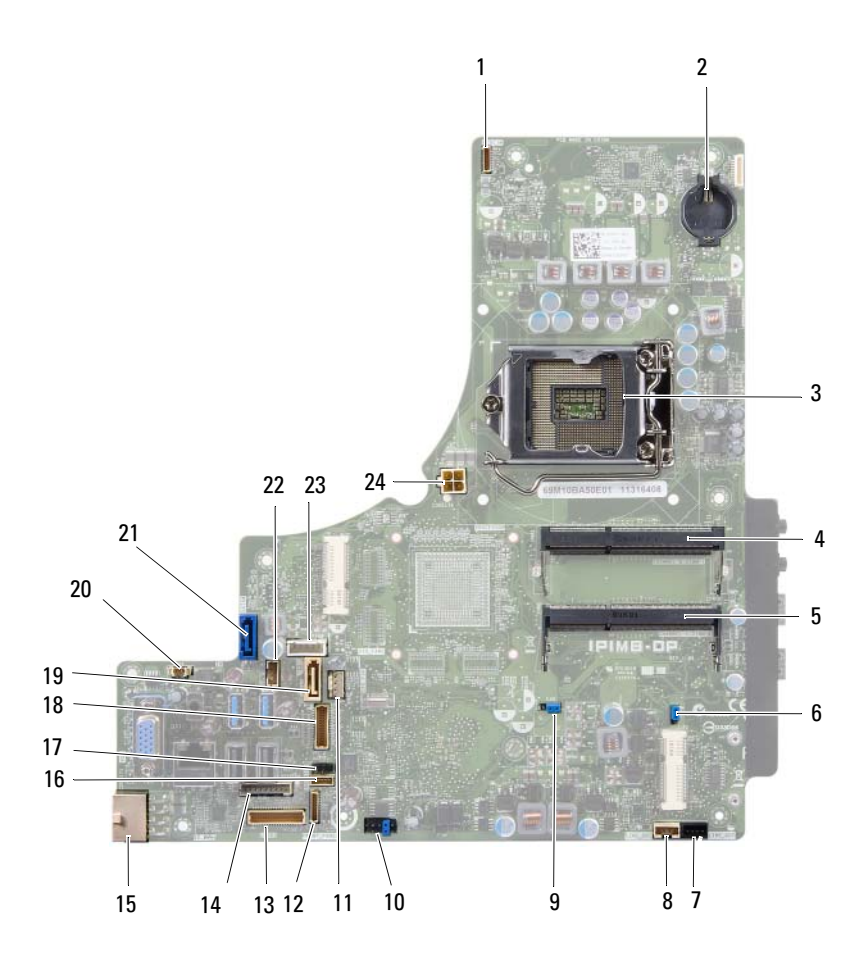

- 1 konektor kábla kamery (WEBCAM)
- 3 zásuvka procesora (PROCESSOR)
- 5 konektor pamäťového modulu (CHANNEL A DIMM 0)
- 7 konektor kábla ľavého reproduktora (LINE OUT)
- 9 prepojka resetovania hesla (E49)
- 11 konektor kábla ventilátora chladiča procesora (CPU FAN)
- konektor kábla vstupno-výstupnej dosky (LVDS1)
- 15 konektor hlavného napájacieho kábla (CON5171) (CN3111)
- 17 konektor kábla infračerveného snímača (CN29)
- 19 konektor SATA (SATA1)
- 21 konektor SATA (CON5141)
- 23 konektor napájacieho kábla (P160)

- 2 objímka batérie (BAT1)
- 4 konektor pamäťového modulu (CHANNEL A DIMM 1)
- 6 prepojka resetovania CMOS (SW50)
- 8 konektor kábla pravého reproduktora (LINE\_OUT)
- 10 konektor SPI (E16)
- 12 konektor kábla dosky s tlačidlom napájania (FRONT\_PANEL)
- 14 konektor kábla dosky meniča (INVERTER)
- 16 konektor kábla dosky dotykovej obrazovky
- 18 konektor kábla displeja (pre dosku bez AV) (P170)
- 20 konektor kábla ventilátora napájacieho zdroja (P10)
- 22 konektor napájacieho kábla (P161)
- 24 konektor napájacieho kábla procesora (CON5176)

# Stojan

🔨 VÝSTRAHA: Pred prácou vnútri počítača si prečítajte bezpečnostné pokyny, ktoré ste dostali s vaším počítačom, a postupujte podľa krokov uvedených v časti "Skôr než začnete" na strane 9. Ďalšie informácie o bezpečnosti a overených postupoch nájdete na stránke so zákonnými požiadavkami portálu www.dell.com na adrese dell.com/regulatory\_compliance.

## Demontáž stojana

#### Postup

1

- UPOZORNENIE: Pred otvorením počítača ho položte na mäkkú handričku alebo čistý povrch, aby ste predišli škrabancom na displeji.
- 1 Položte počítač lícnou stranou na plochý povrch.
- 2 Pomocou plastového páčidla uvoľnite kryt stojana. Postupujte od spodnej časti počítača.

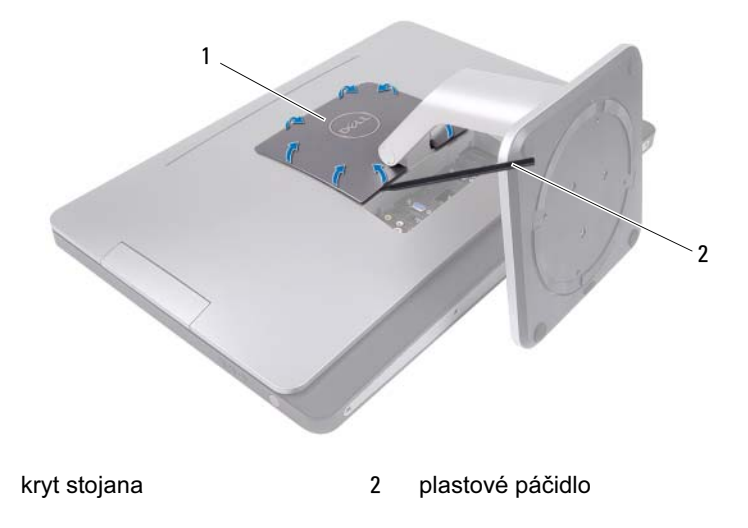

**3** Vysuňte a nadvihnite kryt stojana z počítača.

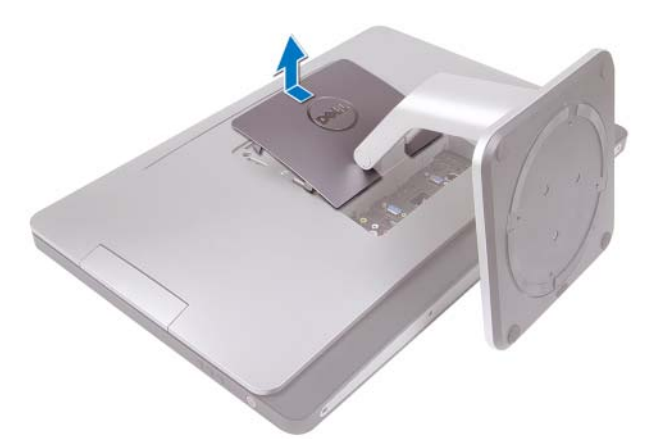

- 4 Odskrutkujte skrutky, ktoré upevňujú stojan k počítaču.
- **5** Otočte stojan smerom nahor a oddeľte ho od počítača.

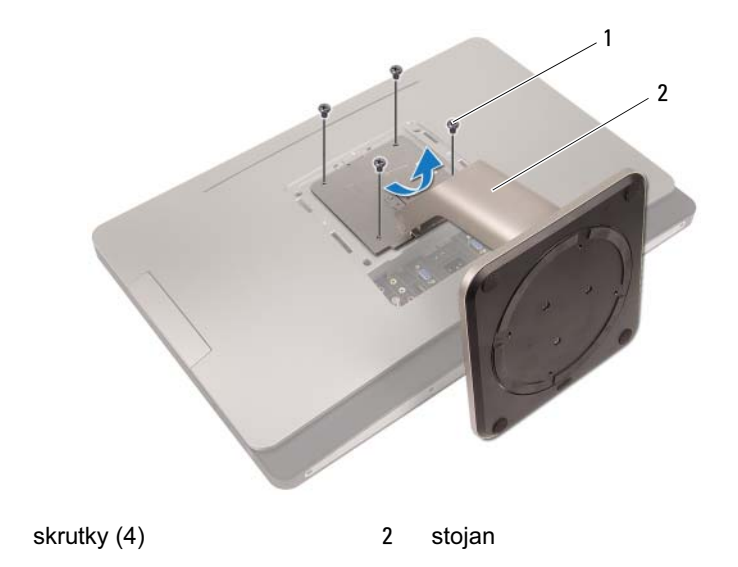

1

## Spätná montáž stojana

#### Postup

- 1 Zarovnajte otvory na skrutky na stojane s otvormi na skrutky na počítači.
- 2 Zaskrutkujte späť skrutky, ktoré upevňujú stojan k počítaču.
- **3** Nasuňte kryt stojana a zacvaknite ho na miesto.
- **4** Postupujte podľa pokynov v časti "Po ukončení práce vnútri počítača" na strane 13.

# 5

# Zadný kryt

VÝSTRAHA: Pred prácou vnútri počítača si prečítajte bezpečnostné pokyny, ktoré ste dostali s vaším počítačom, a postupujte podľa krokov uvedených v časti "Skôr než začnete" na strane 9. Ďalšie informácie o bezpečnosti a overených postupoch nájdete na stránke so zákonnými požiadavkami portálu www.dell.com na adrese dell.com/regulatory\_compliance.

## Demontáž zadného krytu

#### Prípravné úkony

1 Demontujte stojan. Pozrite si "Demontáž stojana" na strane 19.

#### Postup

- 1 Odskrutkujte skrutky, ktoré upevňujú zadný kryt k počítaču.
- 2 Vložte prsty do otvorov na zadnom kryte a zdvihnutím uvoľnite zadný kryt zo stredného rámu.
- **3** Zdvihnite zadný kryt z počítača.

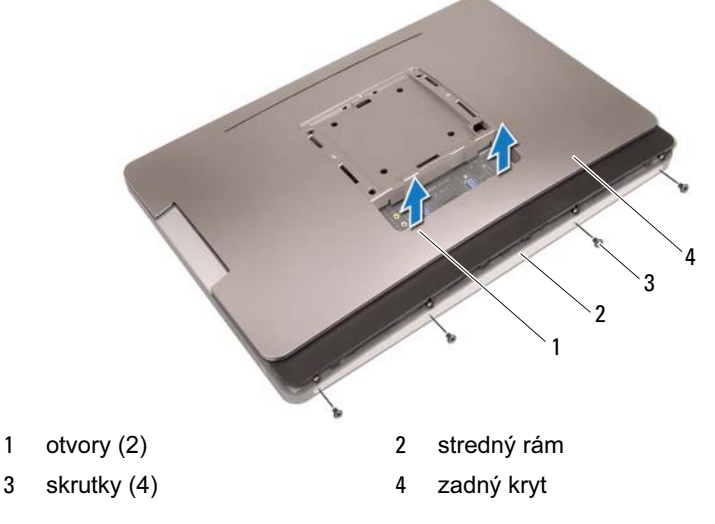

## Spätná montáž zadného krytu

#### Postup

- 1 Položte zadný kryt na počítač a zacvaknite ho na miesto.
- 2 Skontrolujte, či sú otvory na skrutky na zadnom kryte zarovnané s otvormi na skrutky na strednom ráme.
- **3** Zaskrutkujte späť skrutky, ktoré upevňujú zadný kryt k počítaču.

#### Dodatočné úkony

- 1 Nainštalujte stojan. Pozrite si "Spätná montáž stojana" na strane 21.
- **2** Postupujte podľa pokynov v časti "Po ukončení práce vnútri počítača" na strane 13.

# Doska dotykovej obrazovky

VÝSTRAHA: Pred prácou vnútri počítača si prečítajte bezpečnostné pokyny, ktoré ste dostali s vaším počítačom, a postupujte podľa krokov uvedených v časti "Skôr než začnete" na strane 9. Ďalšie informácie o bezpečnosti a overených postupoch nájdete na stránke so zákonnými požiadavkami portálu www.dell.com na adrese dell.com/regulatory\_compliance.

## Demontáž dosky dotykovej obrazovky

#### Prípravné úkony

- 1 Demontujte stojan. Pozrite si "Demontáž stojana" na strane 19.
- 2 Demontujte zadný kryt. Pozrite si "Demontáž zadného krytu" na strane 23.

#### Postup

1 Nadvihnite a uvoľnite kryt dosky dotykovej obrazovky zo západiek, ktoré ju upevňujú k šasi.

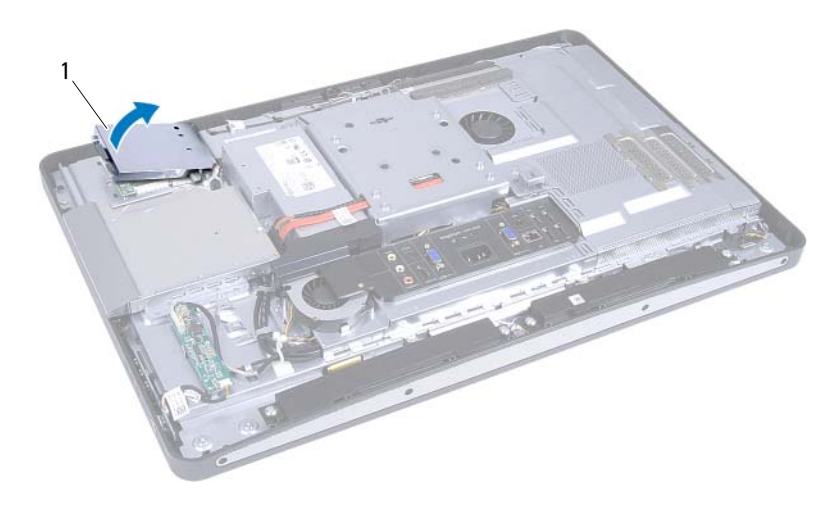

1 kryt dosky dotykovej obrazovky

- 2 Odpojte kábel systémovej dosky od dosky dotykovej obrazovky.
- **3** Nadvihnite západky konektorov a odpojte káble dosky dotykovej obrazovky od dosky dotykovej obrazovky.

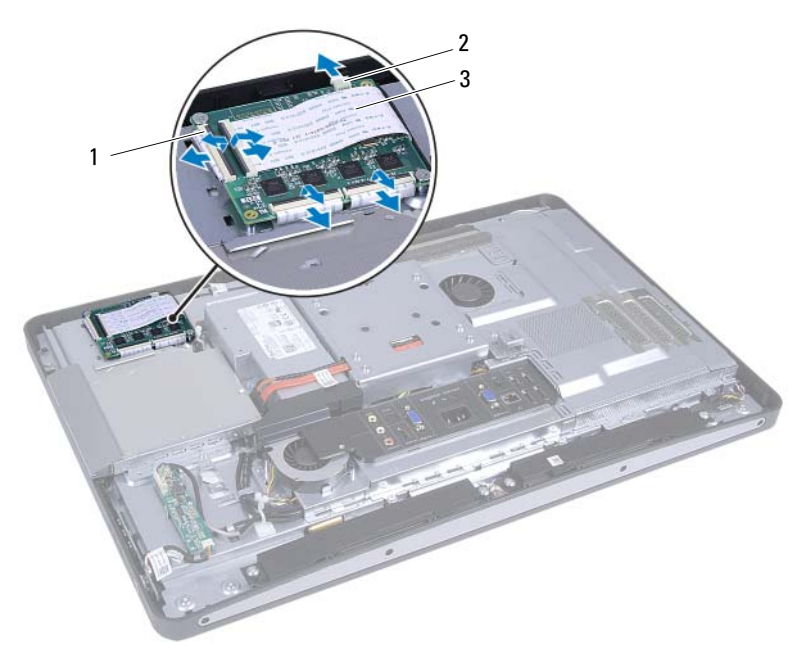

- 1 konektory (4) 2 kábel systémovej dosky
- 3 káble dosky dotykovej obrazovky (4)

- 4 Odskrutkujte skrutky, ktoré upevňujú dosku dotykovej obrazovky k šasi.
- **5** Vyberte dosku dotykovej obrazovky zo šasi.

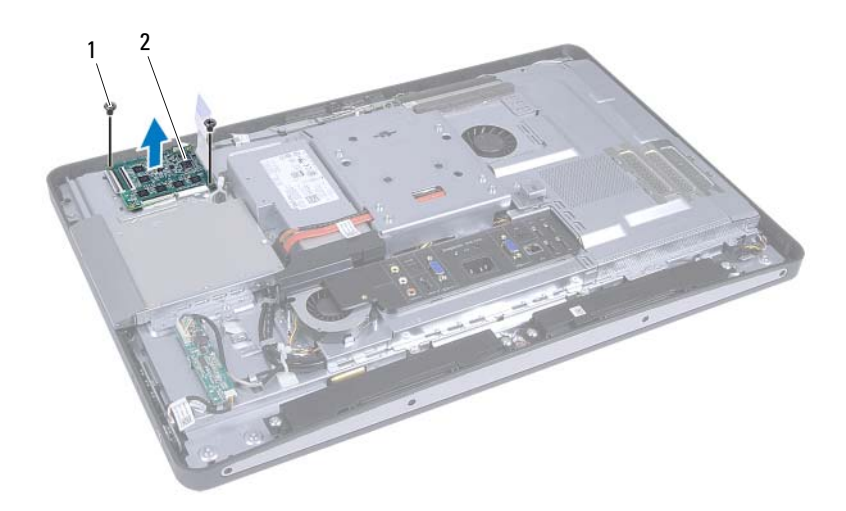

1 skrutky (2)

2 doska dotykovej obrazovky

# Spätná montáž dosky dotykovej obrazovky

#### Postup

- 1 Zarovnajte otvory na skrutky na doske dotykovej obrazovky s otvormi na skrutky na šasi.
- 2 Zaskrutkujte späť skrutky, ktoré upevňujú dosku dotykovej obrazovky k šasi.
- **3** Pripojte všetky káble dosky dotykovej obrazovky ku konektorom na doske dotykovej obrazovky a zaistite západky.
- 4 Pripojte kábel systémovej dosky ku konektoru dosky dotykovej obrazovky.
- **5** Zarovnajte kryt dosky dotykovej obrazovky so západkami na šasi a zacvaknite ho na miesto.

#### Dodatočné úkony

- Nainštalujte zadný kryt. Pozrite si "Spätná montáž zadného krytu" na strane 24.
- 2 Nainštalujte stojan. Pozrite si "Spätná montáž stojana" na strane 21.
- **3** Postupujte podľa pokynov v časti "Po ukončení práce vnútri počítača" na strane 13.

# Doska meniča

VÝSTRAHA: Pred prácou vnútri počítača si prečítajte bezpečnostné pokyny, ktoré ste dostali s vaším počítačom, a postupujte podľa krokov uvedených v časti "Skôr než začnete" na strane 9. Ďalšie informácie o bezpečnosti a overených postupoch nájdete na stránke so zákonnými požiadavkami portálu www.dell.com na adrese dell.com/regulatory\_compliance.

## Demontáž dosky meniča

#### Prípravné úkony

- Demontujte stojan. Pozrite si "Demontáž stojana" na strane 19. 1
- 2 Demontujte zadný kryt. Pozrite si "Demontáž zadného krytu" na strane 23.

#### Postup

- 1 Odpojte kábel dosky meniča a kábel podsvietenia displeja od konektorov na doske meniča.
- 2 Odskrutkujte skrutky, ktoré upevňujú dosku meniča k šasi.
- **3** Vyberte dosku meniča zo šasi.

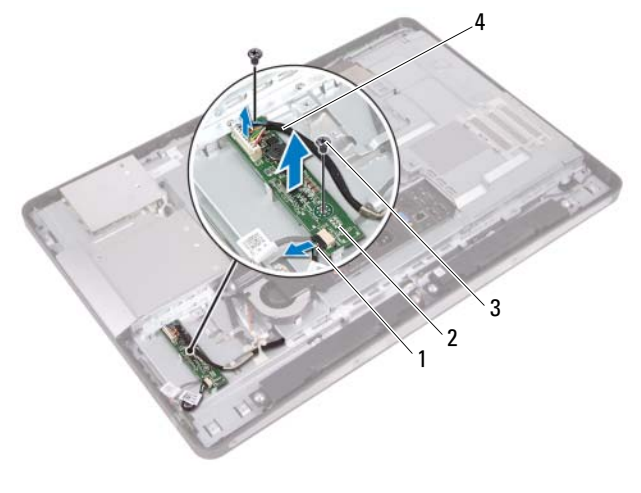

- 1 kábel podsvietenia displeja
- 2 doska meniča

3 skrutky (2)

4 kábel dosky meniča

## Spätná montáž dosky meniča

#### Postup

- 1 Zarovnajte otvory na skrutky na doske meniča s otvormi na skrutky na šasi.
- 2 Zaskrutkujte späť skrutky, ktoré upevňujú dosku meniča k šasi.
- **3** Pripojte kábel dosky meniča a kábel podsvietenia displeja ku konektorom na doske meniča.

#### Dodatočné úkony

- Nainštalujte zadný kryt. Pozrite si "Spätná montáž zadného krytu" na strane 24.
- 2 Nainštalujte stojan. Pozrite si "Spätná montáž stojana" na strane 21.
- **3** Postupujte podľa pokynov v časti "Po ukončení práce vnútri počítača" na strane 13.

# Doska s tlačidlom napájania

VÝSTRAHA: Pred prácou vnútri počítača si prečítajte bezpečnostné pokyny, ktoré ste dostali s vaším počítačom, a postupujte podľa krokov uvedených v časti "Skôr než začnete" na strane 9. Ďalšie informácie o bezpečnosti a overených postupoch nájdete na stránke so zákonnými požiadavkami portálu www.dell.com na adrese dell.com/regulatory\_compliance.

## Demontáž dosky s tlačidlom napájania

#### Prípravné úkony

- 1 Demontujte stojan. Pozrite si "Demontáž stojana" na strane 19.
- 2 Demontujte zadný kryt. Pozrite si "Demontáž zadného krytu" na strane 23.

#### Postup

1 Pomocou prstov jemne zdvihnite dosku s tlačidlom napájania zo stredného rámu.

2 Odpojte kábel dosky s tlačidlom napájania od konektora na doske s tlačidlom napájania.

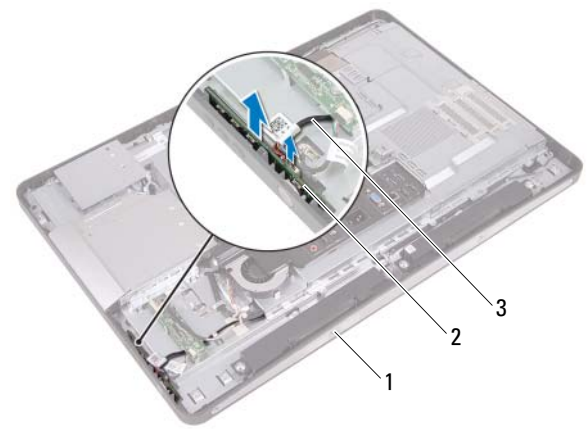

- 1 stredný rám 2 doska s tlačidlom napájania
- 3 kábel dosky s tlačidlom napájania

### Spätná montáž dosky s tlačidlom napájania

#### Postup

- 1 Pripojte kábel dosky s tlačidlom napájania ku konektoru na doske s tlačidlom napájania.
- 2 Zasuňte dosku s tlačidlom napájania do otvoru v strednom ráme.

#### Dodatočné úkony

- Nainštalujte zadný kryt. Pozrite si "Spätná montáž zadného krytu" na strane 24.
- 2 Nainštalujte stojan. Pozrite si "Spätná montáž stojana" na strane 21.
- **3** Postupujte podľa pokynov v časti "Po ukončení práce vnútri počítača" na strane 13.

# Pamäťové moduly

VÝSTRAHA: Pred prácou vnútri počítača si prečítajte bezpečnostné pokyny, ktoré ste dostali s vaším počítačom, a postupujte podľa krokov uvedených v časti "Skôr než začnete" na strane 9. Ďalšie informácie o bezpečnosti a overených postupoch nájdete na stránke so zákonnými požiadavkami portálu www.dell.com na adrese dell.com/regulatory\_compliance.

## Demontáž pamäťových modulov

#### Prípravné úkony

- 1 Demontujte stojan. Pozrite si "Demontáž stojana" na strane 19.
- 2 Demontujte zadný kryt. Pozrite si "Demontáž zadného krytu" na strane 23.

#### Postup

1 Pomocou prstov zdvihnite kryt pamäťových modulov a oddeľte ho od krytu systémovej dosky.

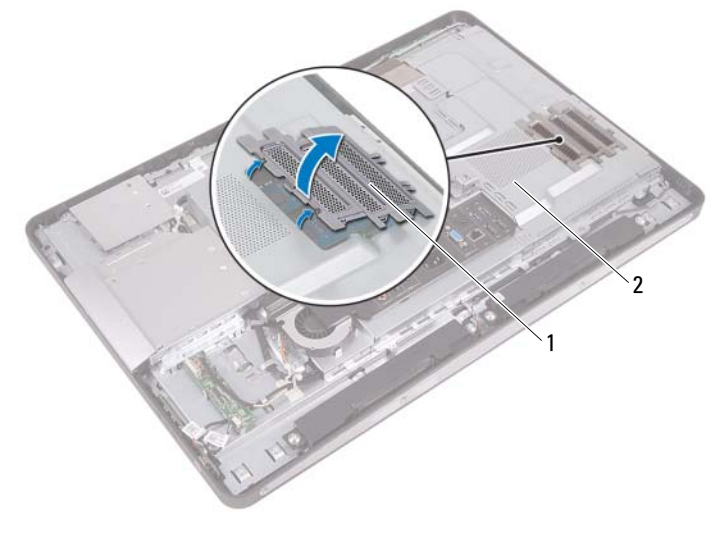

- 2 Na koncoch konektora pamäťového modulu prstami opatrne roztiahnite zaisťovacie svorky, kým sa pamäťový modul nevysunie.
- **3** Vyberte pamäťový modul z konektora pamäťového modulu.

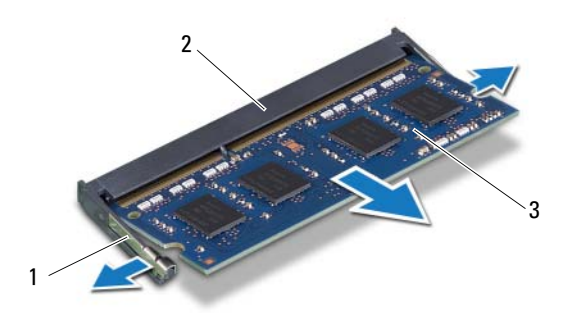

- 1 zaisťovacie svorky (2) 2 konektor pamäťového modulu
- 3 pamäťový modul
## Spätná montáž pamäťových modulov

#### Postup

- 1 Zarovnajte drážku na pamäťovom module so západkou na konektore pamäťového modulu.
- 2 Zasuňte pamäťový modul pod uhlom 45 stupňov pevne do konektora a potom ho tlačte smerom nadol, kým nezacvakne na miesto. Ak nepočujete cvaknutie, vyberte pamäťový modul a znova ho nainštalujte.
- **3** Položte kryt pamäťového modulu na kryt systémovej dosky a zacvaknite kryt pamäťového modulu na miesto.

- Nainštalujte zadný kryt. Pozrite si "Spätná montáž zadného krytu" na strane 24.
- 2 Nainštalujte stojan. Pozrite si "Spätná montáž stojana" na strane 21.
- **3** Postupujte podľa pokynov v časti "Po ukončení práce vnútri počítača" na strane 13.

# 10

## Optická jednotka

VÝSTRAHA: Pred prácou vnútri počítača si prečítajte bezpečnostné pokyny, ktoré ste dostali s vaším počítačom, a postupujte podľa krokov uvedených v časti "Skôr než začnete" na strane 9. Ďalšie informácie o bezpečnosti a overených postupoch nájdete na stránke so zákonnými požiadavkami portálu www.dell.com na adrese dell.com/regulatory\_compliance.

## Demontáž optickej jednotky

- 1 Demontujte stojan. Pozrite si "Demontáž stojana" na strane 19.
- 2 Demontujte zadný kryt. Pozrite si "Demontáž zadného krytu" na strane 23.

- 1 Odpojte napájací a dátový kábel od konektora na optickej jednotke.
- 2 Odskrutkujte skrutky, ktoré upevňujú optickú jednotku k šasi.
- **3** Posuňte optickú jednotku a vyberte ju zo šasi.

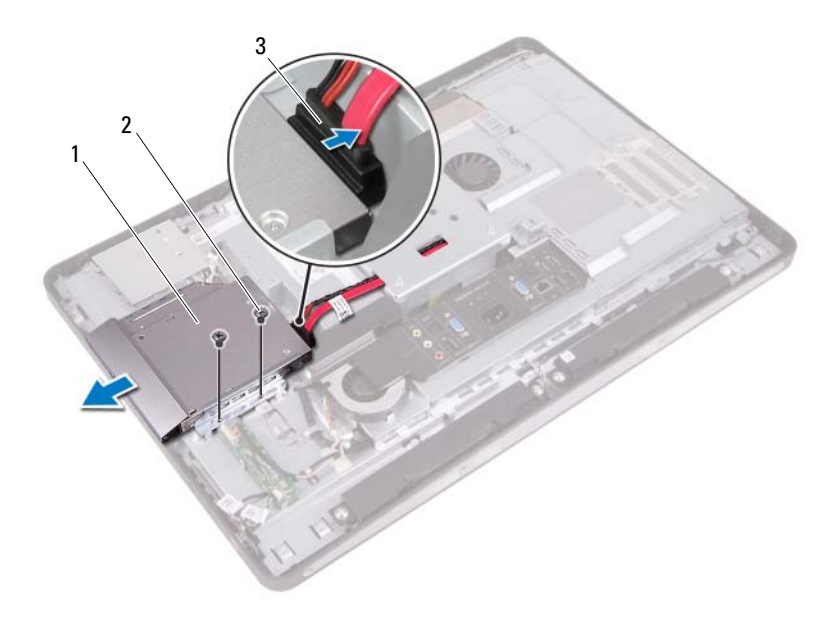

- 1 optická jednotka 2 skrutky (2)
- 3 napájací a dátový kábel
- **4** Odskrutkujte skrutky, ktoré zaisťujú konzolu optickej jednotky k optickej jednotke.
- 5 Odpojte konzolu optickej jednotky od optickej jednotky.

- 6 Otočte rám optickej jednotky nahor a oddeľte ho od optickej jednotky.
- 7 Odpojte rám optickej jednotky od optickej jednotky.

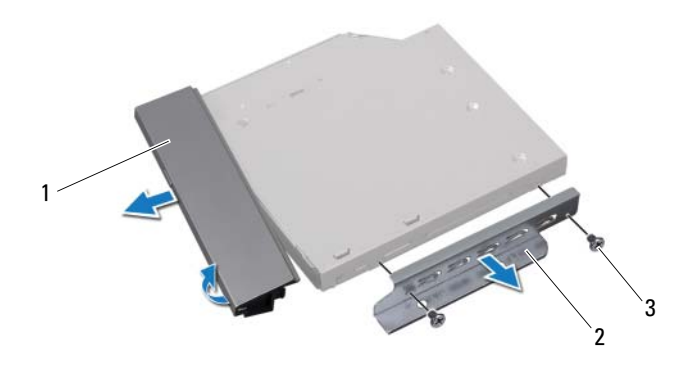

- 1 rám optickej jednotky
- 2 konzola optickej jednotky

3 skrutky (2)

## Spätná montáž optickej jednotky

#### Postup

- 1 Zarovnajte rám optickej jednotky s optickou jednotkou a zacvaknite ho na svoje miesto.
- **2** Zarovnajte otvory na skrutky na konzole optickej jednotky s otvormi na skrutky na optickej jednotke.
- **3** Zaskrutkujte späť skrutky, ktoré zaisťujú konzolu optickej jednotky k optickej jednotke.
- **4** Zasuňte optickú jednotku na svoje miesto a skontrolujte, či sú otvory na skrutky na konzole optickej jednotky zarovnané s otvormi na skrutky na šasi.
- 5 Zaskrutkujte späť skrutky, ktoré upevňujú optickú jednotku k šasi.
- 6 Pripojte napájací a dátový kábel ku konektoru na optickej jednotke.

- Nainštalujte zadný kryt. Pozrite si "Spätná montáž zadného krytu" na strane 24.
- 2 Nainštalujte stojan. Pozrite si "Spätná montáž stojana" na strane 21.
- **3** Postupujte podľa pokynov v časti "Po ukončení práce vnútri počítača" na strane 13.

## Upevňovacia konzola VESA

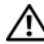

N VÝSTRAHA: Pred prácou vnútri počítača si prečítajte bezpečnostné pokyny, ktoré ste dostali s vaším počítačom, a postupujte podľa krokov uvedených v časti "Skôr než začnete" na strane 9. Ďalšie informácie o bezpečnosti a overených postupoch nájdete na stránke so zákonnými požiadavkami portálu www.dell.com na adrese dell.com/regulatory\_compliance.

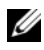

**POZNÁMKA:** Rozmery upevňovacej konzoly VESA na vašom počítači sú 100 x 100 mm.

## Demontáž upevňovacej konzoly VESA

### Prípravné úkony

- 1 Demontujte stojan. Pozrite si "Demontáž stojana" na strane 19.
- 2 Demontuite zadný kryt. Pozrite si "Demontáž zadného krytu" na strane 23.

#### Postup

- 1 Odskrutkujte skrutky, ktoré upevňujú upevňovaciu konzolu VESA k šasi.
- 2 Vyberte upevňovaciu konzolu VESA zo šasi.

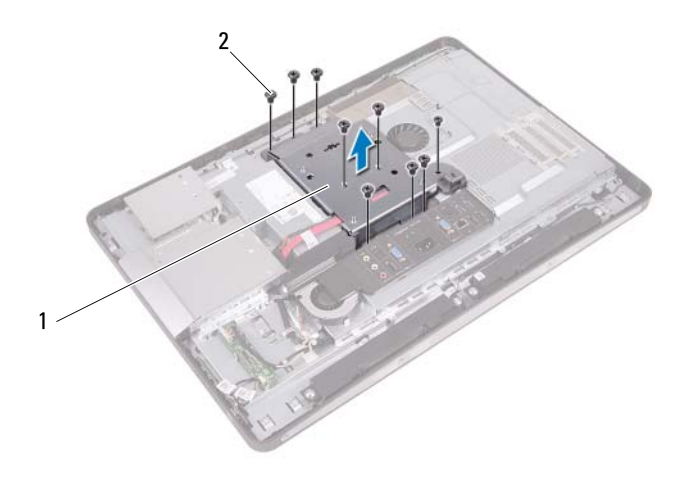

1 upevňovacia konzola VESA 2 skrutky (9)

## Spätná montáž upevňovacej konzoly VESA

#### Postup

- 1 Zarovnajte otvory na skrutky na upevňovacej konzole VESA s otvormi na skrutky na šasi.
- 2 Zaskrutkujte skrutky, ktoré upevňujú upevňovaciu konzolu VESA k šasi.

- Nainštalujte zadný kryt. Pozrite si "Spätná montáž zadného krytu" na strane 24.
- 2 Nainštalujte stojan. Pozrite si "Spätná montáž stojana" na strane 21.
- **3** Postupujte podľa pokynov v časti "Po ukončení práce vnútri počítača" na strane 13.

## Pevný disk

N VÝSTRAHA: Pred prácou vnútri počítača si prečítajte bezpečnostné pokyny, ktoré ste dostali s vaším počítačom, a postupujte podľa krokov uvedených v časti "Skôr než začnete" na strane 9. Ďalšie informácie o bezpečnosti a overených postupoch nájdete na stránke so zákonnými požiadavkami portálu www.dell.com na adrese dell.com/regulatory compliance.

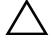

UPOZORNENIE: Nedemontujte pevný disk, ak je počítač zapnutý alebo je v režime spánku, v opačnom prípade môže dôjsť k strate údajov.

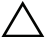

✓ UPOZORNENIE: Pevné disky sú mimoriadne krehké. Počas manipulácie s pevným diskom buďte opatrní.

## Demontáž pevného disku

- 1 Demontujte stojan. Pozrite si "Demontáž stojana" na strane 19.
- 2 Demontujte zadný kryt. Pozrite si "Demontáž zadného krytu" na strane 23.
- **3** Demontujte upevňovaciu konzolu VESA. Pozrite si "Demontáž upevňovacej konzoly VESA" na strane 43.

- 1 Vyberte napájací a dátový kábel optickej jednotky z vodiacich úchytiek na konzole pevného disku.
- 2 Odpojte napájací a dátový kábel od konektora na pevnom disku.
- **3** Vyberte napájací kábel z vodiacej úchytky na konzole pevného disku.
- 4 Odskrutkujte skrutku, ktorá upevňuje konzolu pevného disku k šasi.
- **5** Posuňte konzolu pevného disku smerom k hornej časti počítača a vyberte ju zo šasi.

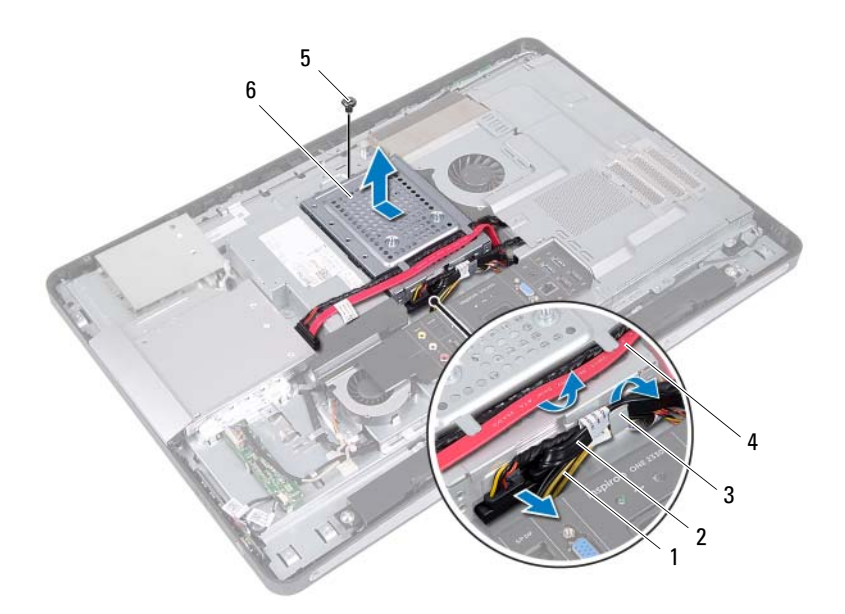

- 1 napájací kábel
- 3 vodiaca úchytka
- 5 skrutka

- 2 napájací a dátový kábel (pevný disk)
- 4 napájací a dátový kábel (optická jednotka)
- 6 konzola pevného disku

- **6** Odskrutkujte skrutky, ktoré upevňujú konzolu pevného disku k pevnému disku.
- 7 Vyberte pevný disk z konzoly pevného disku.

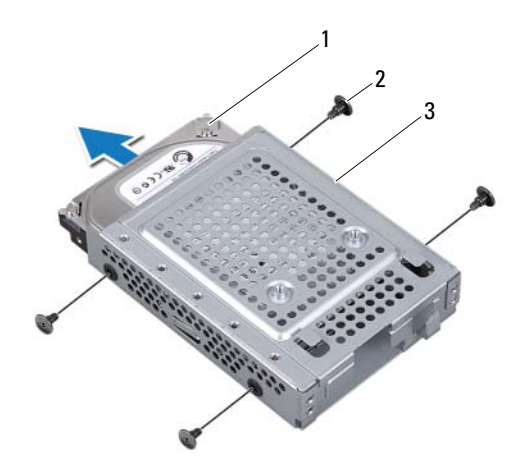

1 pevný disk

2 skrutky (4)

3 konzola pevného disku

## Spätná montáž pevného disku

#### Postup

- 1 Zasuňte pevný disk do konzoly pevného disku.
- **2** Zarovnajte otvory na skrutky na konzole pevného disku s otvormi na skrutky na pevnom disku.
- **3** Zaskrutkujte späť skrutky, ktoré upevňujú konzolu pevného disku k pevnému disku.
- **4** Umiestnite konzolu pevného disku na šasi a zasuňte ju smerom k spodnej časti počítača. Skontrolujte, či sa západky v spodnej časti konzoly pevného disku zasunuli do otvorov v šasi.
- 5 Natrasujte napájací kábel cez vodiacu úchytku na konzole pevného disku.
- **6** Natrasujte napájací a dátový kábel optickej jednotky cez vodiace úchytky na konzole pevného disku.
- 7 Natrasujte napájací a dátový kábel pevného disku cez vodiacu úchytku na konzole pevného disku.
- 8 Pripojte napájací a dátový kábel ku konektoru na pevnom disku.

- Nainštalujte upevňovaciu konzolu VESA. Pozrite si "Spätná montáž upevňovacej konzoly VESA" na strane 44.
- Nainštalujte zadný kryt. Pozrite si "Spätná montáž zadného krytu" na strane 24.
- **3** Nainštalujte stojan. Pozrite si "Spätná montáž stojana" na strane 21.
- **4** Postupujte podľa pokynov v časti "Po ukončení práce vnútri počítača" na strane 13.

# 13

## Kryt systémovej dosky

VÝSTRAHA: Pred prácou vnútri počítača si prečítajte bezpečnostné pokyny, ktoré ste dostali s vaším počítačom, a postupujte podľa krokov uvedených v časti "Skôr než začnete" na strane 9. Ďalšie informácie o bezpečnosti a overených postupoch nájdete na stránke so zákonnými požiadavkami portálu www.dell.com na adrese dell.com/regulatory\_compliance.

## Demontáž krytu systémovej dosky

- 1 Demontujte stojan. Pozrite si "Demontáž stojana" na strane 19.
- 2 Demontujte zadný kryt. Pozrite si "Demontáž zadného krytu" na strane 23.
- 3 Demontujte upevňovaciu konzolu VESA.Pozrite si "Demontáž upevňovacej konzoly VESA" na strane 43.

- 1 Odskrutkujte skrutky, ktoré zaisťujú kryt systémovej dosky k šasi.
- 2 Otočte kryt systémovej dosky smerom k strane počítača a uvoľnite ju zo šasi.

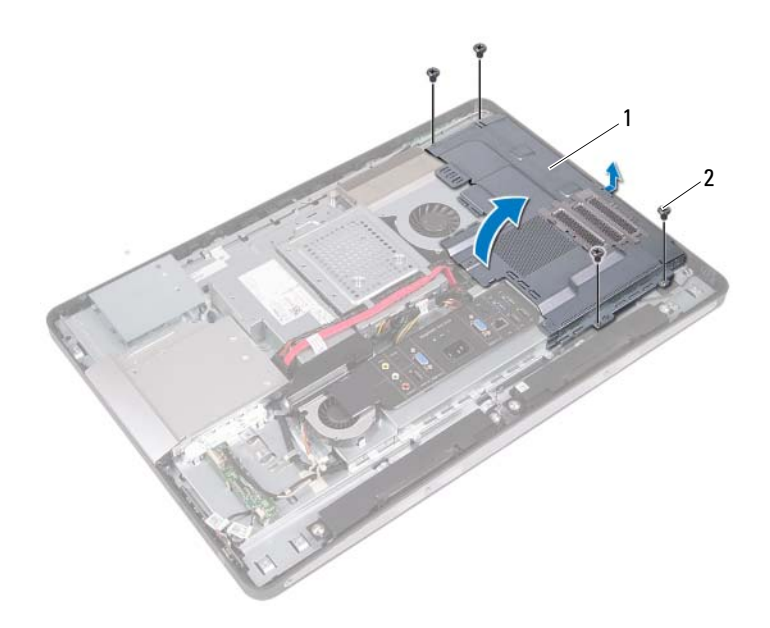

1 kryt systémovej dosky 2 skrutky (4)

## Spätná montáž krytu systémovej dosky

#### Postup

- 1 Zarovnajte otvory na skrutky na kryte systémovej dosky s otvormi na skrutky na šasi.
- 2 Zaskrutkujte späť skrutky, ktoré upevňujú kryt systémovej dosky k šasi.

- Nainštalujte upevňovaciu konzolu VESA. Pozrite si "Spätná montáž upevňovacej konzoly VESA" na strane 44.
- 2 Nainštalujte zadný kryt. Pozrite si "Spätná montáž zadného krytu" na strane 24.
- **3** Nainštalujte stojan. Pozrite si "Spätná montáž stojana" na strane 21.
- **4** Postupujte podľa pokynov v časti "Po ukončení práce vnútri počítača" na strane 13.

## Bezdrôtová karta Mini-Card

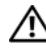

🕂 VÝSTRAHA: Pred prácou vnútri počítača si prečítajte bezpečnostné pokyny, ktoré ste dostali s vaším počítačom, a postupujte podľa krokov uvedených v časti "Skôr než začnete" na strane 9. Ďalšie informácie o bezpečnosti a overených postupoch nájdete na stránke so zákonnými požiadavkami portálu www.dell.com na adrese dell.com/regulatory\_compliance.

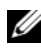

**POZNÁMKA:** Spoločnosť Dell neručí za kompatibilitu, ani neposkytuje podporu pre karty Mini-Card získané z iných zdrojov, než od spoločnosti Dell.

Ak ste si s počítačom objednali bezdrôtovú kartu Mini-Card, je už nainštalovaná.

Váš počítač obsahuje zásuvku na karty Mini-Card polovičnej veľkosti, ktorá podporuje kombinované karty pre bezdrôtovú lokálnu sieť (WLAN) + Bluetooth.

## Demontáž bezdrôtovej karty Mini-Card

- Demontuite stojan. Pozrite si "Demontáž stojana" na strane 19. 1
- 2 Demontujte zadný kryt. Pozrite si "Demontáž zadného krytu" na strane 23.
- **3** Demontuite upevňovaciu konzolu VESA. Pozrite si "Demontáž upevňovacej konzoly VESA" na strane 43.
- **4** Demontujte kryt systémovej dosky. Pozrite si ...Demontáž krvtu systémovej dosky" na strane 49.

- 1 Odpojte anténne káble od konektorov na karte Mini-Card
- 2 Odskrutkujte skrutky, ktoré pripevňujú kartu Mini-Card ku konektoru systémovej dosky.

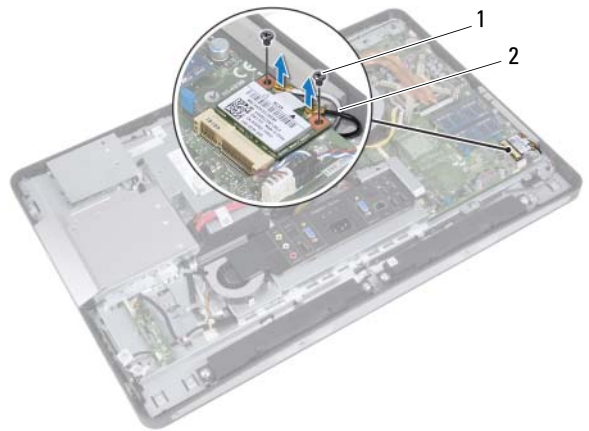

- 1 skrutky (2) 2 anténne káble (2)
- **3** Posuňte a vyberte kartu Mini-Card z konektora na systémovej doske.

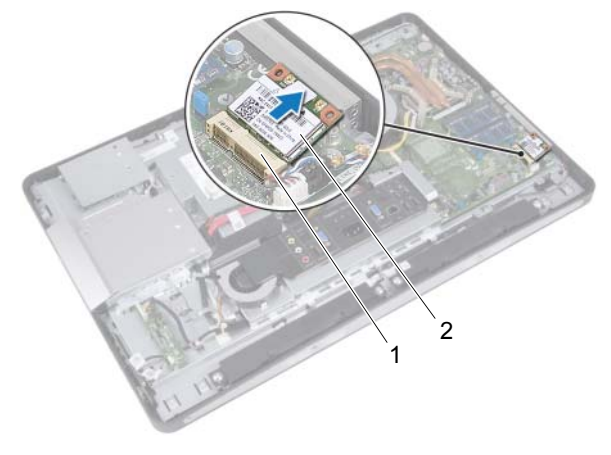

1 konektor systémovej dosky 2 karta Mini-Card

## Spätná montáž bezdrôtovej karty Mini-Card

#### Postup

1 Zarovnajte drážku na karte Mini-Card so západkou na konektore systémovej dosky.

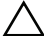

UPOZORNENIE: Kartu Mini-Card zasuňte na miesto pevným a rovnomerným tlakom. Ak použijete nadmernú silu, môžete poškodiť konektor.

UPOZORNENIE: Konektory sú označené, aby sa zabezpečila správna inštalácia. Ak pocítite odpor, skontrolujte konektory na karte Mini-Card a na systémovej doske a kartu Mini-Card opäť zarovnajte.

UPOZORNENIE: Nikdy neumiestňujte káble pod kartu Mini-Card – v opačnom prípade hrozí riziko jej poškodenia.

- **2** Konektor karty Mini-Card zasuňte do konektora systémovej dosky pod 45stupňovým uhlom.
- 3 Zatlačte druhý koniec karty Mini-Card do zásuvky na systémovej doske a zaskrutkujte späť skrutky, ktoré zaisťujú kartu Mini-Card ku konektoru systémovej dosky.
- 4 Pripojte anténne káble ku konektorom karty Mini-Card.

V nasledujúcej tabuľke nájdete farebnú schému anténnych káblov pre každú kartu Mini-Card podporovanú vaším počítačom.

| Konektory na karte Mini-Card | Farebná schéma anténnych káblov |
|------------------------------|---------------------------------|
| WLAN + Bluetooth (2 káble)   |                                 |
| Hlavná WLAN + Bluetooth      | biely                           |
| (biely trojuholník)          | èiemy                           |
| Doplnková WLAN + Bluetooth   |                                 |
| (èierny trojuholník)         |                                 |

- Nainštalujte kryt systémovej dosky. Pozrite si "Spätná montáž krytu systémovej dosky" na strane 51.
- Nainštalujte upevňovaciu konzolu VESA.
  Pozrite si "Spätná montáž upevňovacej konzoly VESA" na strane 44.
- Nainštalujte zadný kryt.Pozrite si "Spätná montáž zadného krytu" na strane 24.
- 4 Nainštalujte stojan. Pozrite si "Spätná montáž stojana" na strane 21.
- **5** Postupujte podľa pokynov v časti "Po ukončení práce vnútri počítača" na strane 13.

# 15

## Reproduktory

VÝSTRAHA: Pred prácou vnútri počítača si prečítajte bezpečnostné pokyny, ktoré ste dostali s vaším počítačom, a postupujte podľa krokov uvedených v časti "Skôr než začnete" na strane 9. Ďalšie informácie o bezpečnosti a overených postupoch nájdete na stránke so zákonnými požiadavkami portálu www.dell.com na adrese dell.com/regulatory\_compliance.

## Demontáž reproduktorov

- 1 Demontujte stojan. Pozrite si "Demontáž stojana" na strane 19.
- 2 Demontujte zadný kryt. Pozrite si "Demontáž zadného krytu" na strane 23.
- **3** Demontujte upevňovaciu konzolu VESA. Pozrite si "Demontáž upevňovacej konzoly VESA" na strane 43.
- **4** Demontujte kryt systémovej dosky. Pozrite si "Demontáž krytu systémovej dosky" na strane 49.

- 1 Odpojte káble ľavého a pravého reproduktora od konektorov na systémovej doske.
- 2 Vyberte káble reproduktorov z vodiacich úchytiek na šasi.
- **3** Odskrutkujte skrutky, ktoré upevňujú reproduktory k šasi.
- **4** Vyberte reproduktory zo skrinky.

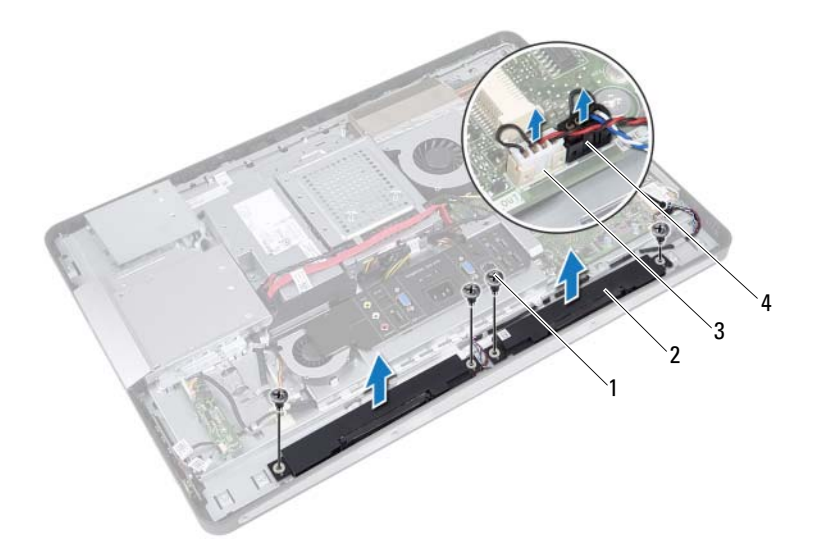

- 1 skrutky (4)
- 3 konektor kábla pravého reproduktora
- 2 reproduktory (2)
- 4 konektor kábla ľavého reproduktora

## Inštalácia reproduktorov

#### Postup

- 1 Zarovnajte otvory na skrutky na reproduktoroch s otvormi na skrutky na šasi.
- 2 Zaskrutkujte späť skrutky, ktoré upevňujú reproduktory k šasi.
- **3** Natrasujte káble reproduktorov cez vodiace úchytky na šasi.
- **4** Pripojte káble ľavého a pravého reproduktora ku konektorom na systémovej doske.

- Nainštalujte kryt systémovej dosky. Pozrite si "Spätná montáž krytu systémovej dosky" na strane 51.
- 2 Nainštalujte upevňovaciu konzolu VESA. Pozrite si "Spätná montáž upevňovacej konzoly VESA" na strane 44.
- 3 Nainštalujte zadný kryt. Pozrite si "Spätná montáž zadného krytu" na strane 24.
- 4 Nainštalujte stojan. Pozrite si "Spätná montáž stojana" na strane 21.
- **5** Postupujte podľa pokynov v časti "Po ukončení práce vnútri počítača" na strane 13.

# 16

## Chladič procesora

🕂 VÝSTRAHA: Pred prácou vnútri počítača si prečítajte bezpečnostné pokyny, ktoré ste dostali s vaším počítačom, a postupujte podľa krokov uvedených v časti "Skôr než začnete" na strane 9. Ďalšie informácie o bezpečnosti a overených postupoch nájdete na stránke so zákonnými požiadavkami portálu www.dell.com na adrese dell.com/regulatory\_compliance.

## Demontáž chladiča procesora

- Demontujte stojan. Pozrite si "Demontáž stojana" na strane 19. 1
- 2 Demontujte zadný kryt. Pozrite si "Demontáž zadného krytu" na strane 23.
- **3** Demontuite upevňovaciu konzolu VESA. Pozrite si "Demontáž upevňovacej konzoly VESA" na strane 43.
- 4 Demontujte kryt systémovej dosky. Pozrite si "Demontáž krytu systémovej dosky" na strane 49.

- 1 Odskrutkujte skrutku, ktorá upevňuje chladič procesora k šasi.
- 2 Postupne (podľa označenia na chladiči procesora) uvoľnite skrutky so zapustenou hlavou, ktoré zaisťujú chladič procesora na systémovej doske.
- **3** Odlepte časť hliníkovej fólie, ktorá je prilepená na ventilátore chladiča procesora.
- 4 Vyberte chladič procesora zo systémovej dosky.

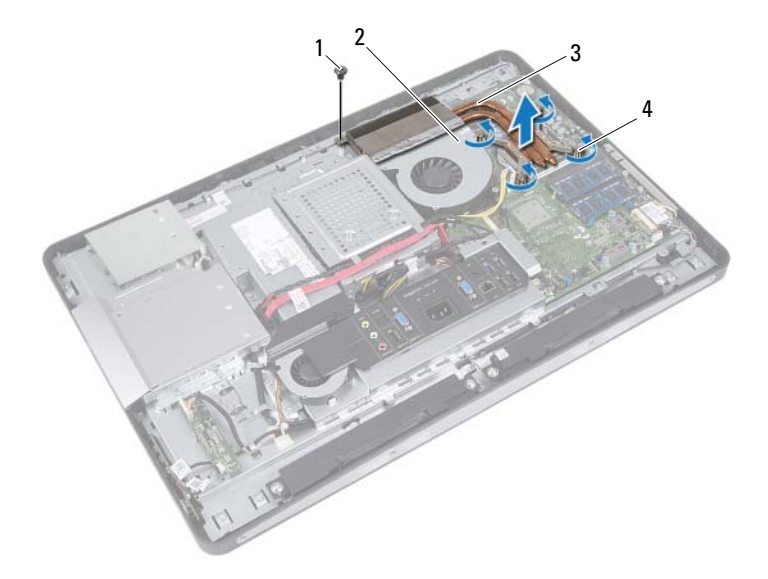

1 skrutka

- 2 hliníková fólia
- 3 chladič procesora
- 4 skrutky so zapustenou hlavou (4)

## Spätná montáž chladiča procesora

#### Postup

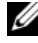

- **POZNÁMKA:** Pôvodnú teplovodivú pastu môžete použiť znova, ak inštalujete pôvodnú systémovú dosku aj chladič. Ak vymieňate systémovú dosku alebo chladič, použite tepelnú podložku, ktorá je dodaná v súprave, aby ste zabezpečili tepelnú vodivosť.
  - 1 Odstráňte teplovodivú pastu zo spodnej časti chladiča procesora a naneste novú.
  - 2 Zarovnajte otvory na skrutky na zostave chladiča procesora s otvormi na skrutky na systémovej doske.
  - **3** Postupne (podľa označenia na chladiči procesora) dotiahnite skrutky so zapustenou hlavou, ktoré zaisťujú chladič procesora k systémovej doske.
  - **4** Zaskrutkujte späť skrutku, ktorá upevňuje chladič procesora k šasi.
  - 5 Prilepte hliníkovú fóliu na chladiči procesora na ventilátor chladiča procesora.

- 1 Nainštalujte kryt systémovej dosky. Pozrite si "Spätná montáž krytu systémovej dosky" na strane 51.
- 2 Nainštalujte upevňovaciu konzolu VESA. Pozrite si "Spätná montáž upevňovacej konzoly VESA" na strane 44.
- **3** Nainštalujte zadný kryt. Pozrite si "Spätná montáž zadného krytu" na strane 24.
- 4 Nainštalujte stojan. Pozrite si "Spätná montáž stojana" na strane 21.
- 5 Postupujte podľa pokynov v časti "Po ukončení práce vnútri počítača" na strane 13.

17

## Ventilátor chladiča procesora

VÝSTRAHA: Pred prácou vnútri počítača si prečítajte bezpečnostné pokyny, ktoré ste dostali s vaším počítačom, a postupujte podľa krokov uvedených v časti "Skôr než začnete" na strane 9. Ďalšie informácie o bezpečnosti a overených postupoch nájdete na stránke so zákonnými požiadavkami portálu www.dell.com na adrese dell.com/regulatory\_compliance.

## Demontáž ventilátora chladiča procesora

- 1 Demontujte stojan. Pozrite si "Demontáž stojana" na strane 19.
- 2 Demontujte zadný kryt. Pozrite si "Demontáž zadného krytu" na strane 23.
- **3** Demontujte upevňovaciu konzolu VESA. Pozrite si "Demontáž upevňovacej konzoly VESA" na strane 43.
- **4** Demontujte kryt systémovej dosky. Pozrite si "Demontáž krytu systémovej dosky" na strane 49.

- 1 Odpojte kábel ventilátora chladiča procesora od konektora na systémovej doske.
- 2 Odskrutkujte skrutky, ktoré upevňujú ventilátor chladiča procesora k šasi.
- **3** Odlepte časť hliníkovej fólie, ktorá je prilepená na chladiči procesora.
- 4 Vyberte ventilátor chladiča procesora zo šasi

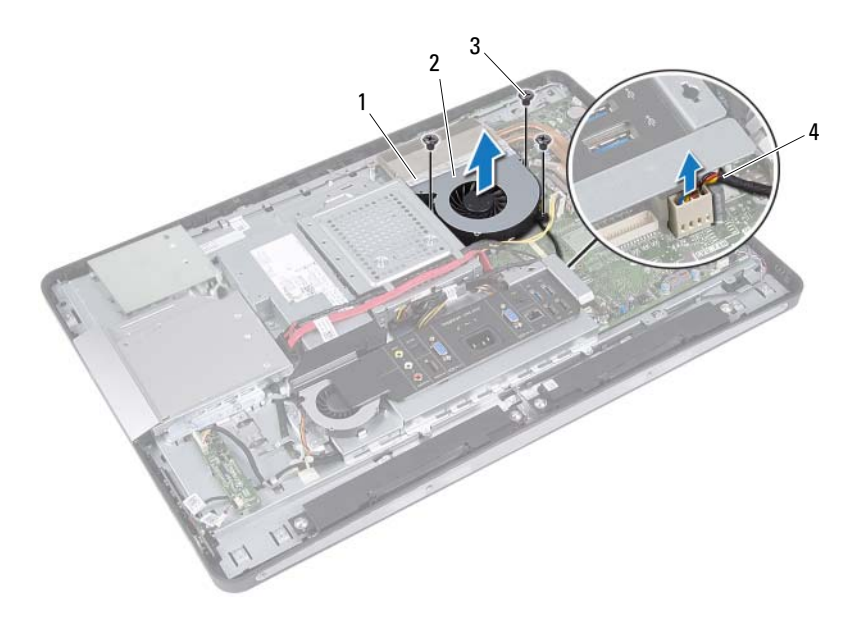

- 1 hliníková fólia
- 3 skrutky (3)
- 2 ventilátor chladiča procesora
- 4 kábel ventilátora chladiča procesora

## Spätná montáž ventilátora chladiča procesora

#### Postup

- 1 Zarovnajte otvory na skrutky na ventilátore chladiča procesora s otvormi na skrutky na šasi.
- **2** Zaskrutkujte späť skrutky, ktoré upevňujú ventilátor chladiča procesora k šasi.
- **3** Pripojte kábel ventilátora chladiča procesora ku konektoru na systémovej doske.
- **4** Prilepte hliníkovú fóliu na ventilátore chladiča procesora na chladič procesora.

- Nainštalujte kryt systémovej dosky. Pozrite si "Spätná montáž krytu systémovej dosky" na strane 51.
- Nainštalujte upevňovaciu konzolu VESA. Pozrite si "Spätná montáž upevňovacej konzoly VESA" na strane 44.
- 3 Nainštalujte zadný kryt. Pozrite si "Spätná montáž zadného krytu" na strane 24.
- 4 Nainštalujte stojan. Pozrite si "Spätná montáž stojana" na strane 21.
- **5** Postupujte podľa pokynov v časti "Po ukončení práce vnútri počítača" na strane 13.

# 18

## Procesor

VÝSTRAHA: Pred prácou vnútri počítača si prečítajte bezpečnostné pokyny, ktoré ste dostali s vaším počítačom, a postupujte podľa krokov uvedených v časti "Skôr než začnete" na strane 9. Ďalšie informácie o bezpečnosti a overených postupoch nájdete na stránke so zákonnými požiadavkami portálu www.dell.com na adrese dell.com/regulatory\_compliance.

## Demontáž procesora

- 1 Demontujte stojan. Pozrite si "Demontáž stojana" na strane 19.
- 2 Demontujte zadný kryt. Pozrite si "Demontáž zadného krytu" na strane 23.
- **3** Demontujte upevňovaciu konzolu VESA. Pozrite si "Demontáž upevňovacej konzoly VESA" na strane 43.
- 4 Demontujte kryt systémovej dosky. Pozrite si "Demontáž krytu systémovej dosky" na strane 49.
- Demontujte chladič procesora.Pozrite si "Demontáž chladiča procesora" na strane 61.

- 1 Uvoľňovaciu páčku stlačte nadol na kryt procesora a potom ju ťahajte smerom von, aby ste ju uvoľnili zo západky, ktorá ju zaisťuje.
- **2** Uvoľňovaciu páčku úplne vytiahnite, aby ste mohli otvoriť kryt procesora. Uvoľňovaciu páčku nechajte vysunutú v uvoľnenej polohe, aby bola zásuvka pripravená na nový procesor.
- **3** Opatrne zdvihnite procesor a vyberte ho zo zásuvky.

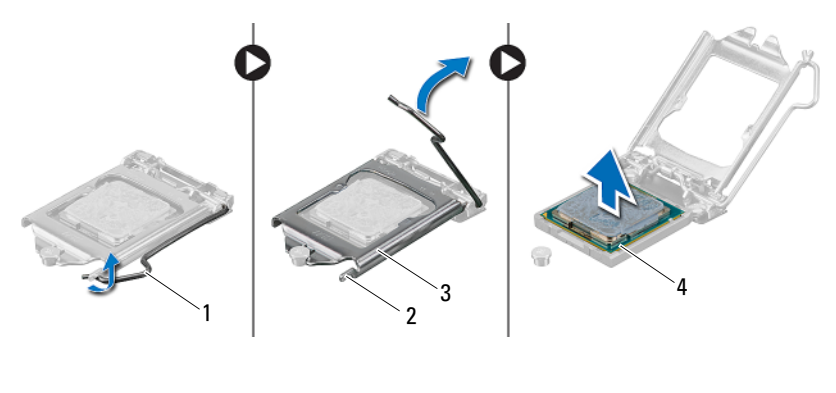

1 uvoľňovacia páčka

3

- kryt procesora
- 2 západka
- 4 procesor

## Spätná montáž procesora

#### Postup

- 1 Vybal'te nový procesor a dávajte pozor, aby ste sa nedotkli dolnej strany procesora.
- Δ
- UPOZORNENIE: Uzemnite sa tak, že sa dotknete nenatreného kovového povrchu.

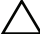

- UPOZORNENIE: Procesor v zásuvke nasmerujte do správnej polohy, aby ste zabránili jeho trvalému poškodeniu.
- **2** Ak nie je uvoľňovacia páčka na zásuvke úplne vysunutá, vysuňte ju do tejto polohy.
- **3** Zarovnávacie drážky na procesore umiestnite do polohy proti dvom zarovnávacím západkám na zásuvke.
- 4 Zarovnajte rohy kolíka 1 procesora a zásuvky a položte procesor do zásuvky procesora. Procesor zasuňte zľahka do zásuvky a dbajte na jeho správne umiestnenie.

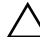

#### UPOZORNENIE: Zabezpečte, aby bol výrez krytu procesora umiestnený pod zarovnávacím kolíkom.

- 5 Keď je procesor úplne umiestnený v zásuvke, zatvorte kryt procesora.
- **6** Uvoľňovaciu páčku otočte nadol a umiestnite ju pod západku na kryte procesora.

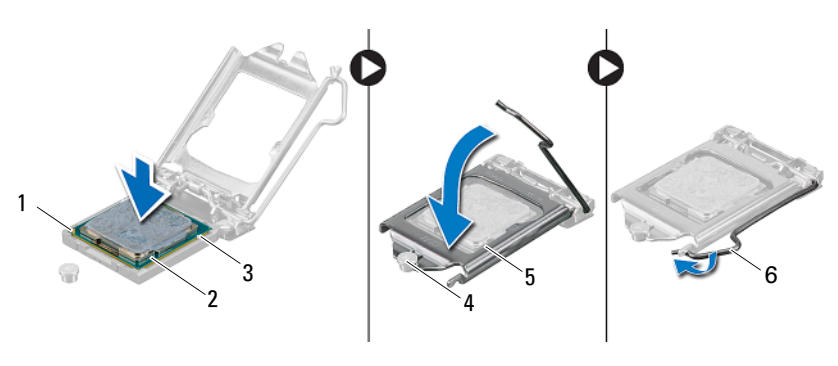

- 1 indikátor kolíka 1 procesora
- 3 zarovnávacie drážky (2)
- 5 kryt procesora

- 2 procesor
- 4 zarovnávací kolík
- 6 uvoľňovacia páčka

- 7 Odstráňte teplovodivú pastu zo spodnej časti chladiča.
- 8 Naneste novú teplovodivú pastu na hornú časť procesora.

#### UPOZORNENIE: Použite len novú teplovodivú pastu. Nová teplovodivá pasta je nevyhnutná na zabezpečenie primeranej tepelnej väzby, ktorá sa vyžaduje na optimálnu prevádzku procesora.

- Nainštalujte chladič procesora. Pozrite si "Spätná montáž chladiča procesora" na strane 63.
- Nainštalujte kryt systémovej dosky. Pozrite si "Spätná montáž krytu systémovej dosky" na strane 51.
- Nainštalujte upevňovaciu konzolu VESA.
  Pozrite si "Spätná montáž upevňovacej konzoly VESA" na strane 44.
- **4** Nainštalujte zadný kryt. Pozrite si "Spätná montáž zadného krytu" na strane 24.
- 5 Nainštalujte stojan. Pozrite si "Spätná montáž stojana" na strane 21.
- **6** Postupujte podľa pokynov v časti "Po ukončení práce vnútri počítača" na strane 13.
# 19

# Konzola ventilátora napájacieho zdroja

VÝSTRAHA: Pred prácou vnútri počítača si prečítajte bezpečnostné pokyny, ktoré ste dostali s vaším počítačom, a postupujte podľa krokov uvedených v časti "Skôr než začnete" na strane 9. Ďalšie informácie o bezpečnosti a overených postupoch nájdete na stránke so zákonnými požiadavkami portálu www.dell.com na adrese dell.com/regulatory\_compliance.

### Demontáž konzoly ventilátora napájacieho zdroja

- 1 Demontujte stojan. Pozrite si "Demontáž stojana" na strane 19.
- 2 Demontujte zadný kryt. Pozrite si "Demontáž zadného krytu" na strane 23.

- 1 Odskrutkujte skrutku, ktorá upevňuje konzolu ventilátora napájacieho zdroja k šasi.
- 2 Vyberte konzolu ventilátora napájacieho zdroja zo šasi.

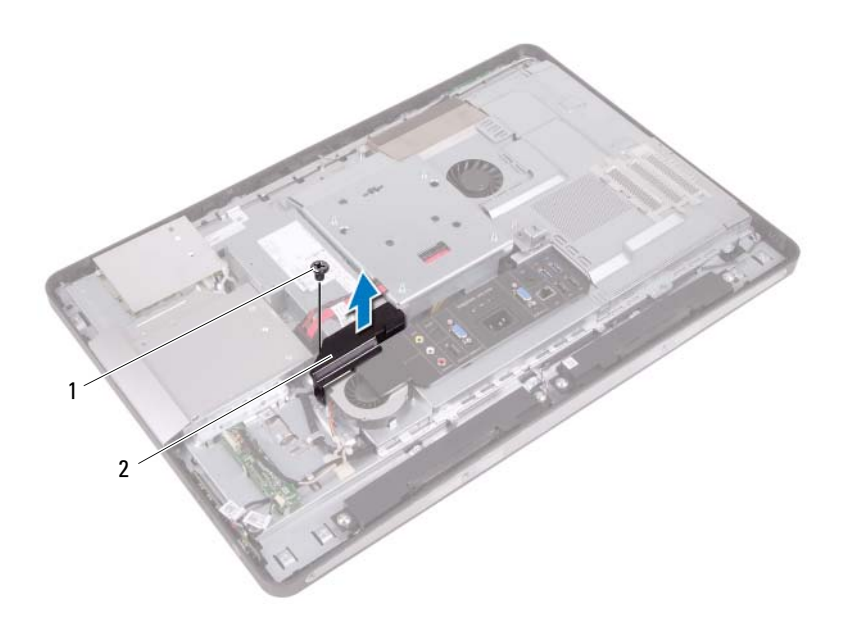

1 skrutka 2 konzola ventilátora napájacieho zdroja

### Spätná montáž konzoly ventilátora napájacieho zdroja

#### Postup

- 1 Zarovnajte otvor na skrutku na konzole ventilátora napájacieho zdroja s otvorom na skrutku na šasi.
- **2** Zaskrutkujte späť skrutku, ktorá upevňuje konzolu ventilátora napájacieho zdroja k šasi.

- Nainštalujte zadný kryt. Pozrite si "Spätná montáž zadného krytu" na strane 24.
- 2 Nainštalujte stojan. Pozrite si "Spätná montáž stojana" na strane 21.
- **3** Postupujte podľa pokynov v časti "Po ukončení práce vnútri počítača" na strane 13.

#### 76 | Konzola ventilátora napájacieho zdroja

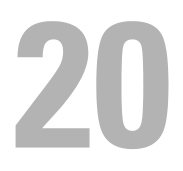

# Kryt vstupov/výstupov

VÝSTRAHA: Pred prácou vnútri počítača si prečítajte bezpečnostné pokyny, ktoré ste dostali s vaším počítačom, a postupujte podľa krokov uvedených v časti "Skôr než začnete" na strane 9. Ďalšie informácie o bezpečnosti a overených postupoch nájdete na stránke so zákonnými požiadavkami portálu www.dell.com na adrese dell.com/regulatory\_compliance.

### Demontáž krytu vstupov/výstupov

- 1 Demontujte stojan. Pozrite si "Demontáž stojana" na strane 19.
- 2 Demontujte zadný kryt. Pozrite si "Demontáž zadného krytu" na strane 23.

Jemným nadvihnutím krytu vstupov/výstupov ho uvoľnite zo západiek, ktoré ho upevňujú k šasi.

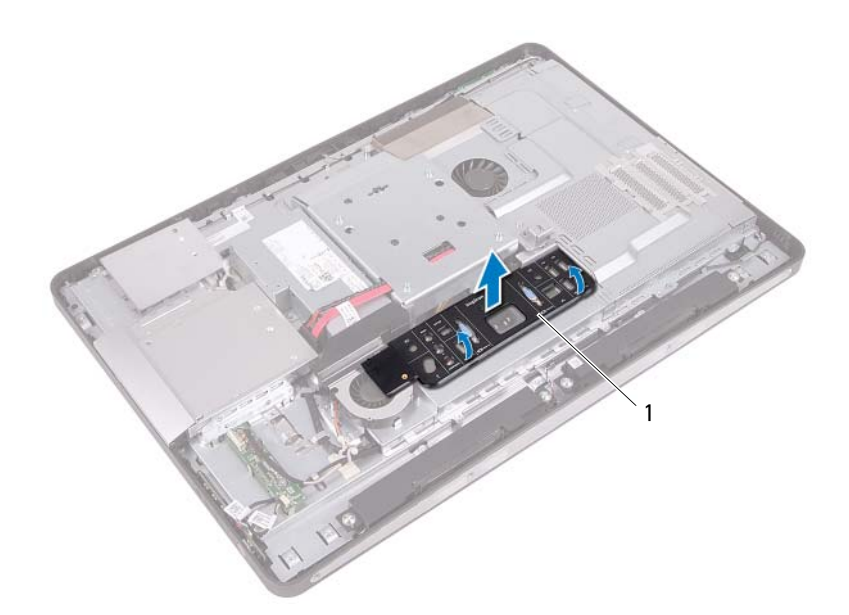

1 kryt vstupov/výstupov

# Spätná montáž krytu vstupov/výstupov

#### Postup

Položte kryt vstupov/výstupov na kryt vstupno-výstupnej dosky a zacvaknite ho na miesto.

- Nainštalujte zadný kryt. Pozrite si "Spätná montáž zadného krytu" na strane 24.
- 2 Nainštalujte stojan. Pozrite si "Spätná montáž stojana" na strane 21.
- **3** Postupujte podľa pokynov v časti "Po ukončení práce vnútri počítača" na strane 13.

21

# Kryt vstupno-výstupnej dosky

VÝSTRAHA: Pred prácou vnútri počítača si prečítajte bezpečnostné pokyny, ktoré ste dostali s vaším počítačom, a postupujte podľa krokov uvedených v časti "Skôr než začnete" na strane 9. Ďalšie informácie o bezpečnosti a overených postupoch nájdete na stránke so zákonnými požiadavkami portálu www.dell.com na adrese dell.com/regulatory\_compliance.

## Demontáž krytu vstupno-výstupnej dosky

- 1 Demontujte stojan. Pozrite si "Demontáž stojana" na strane 19.
- 2 Demontujte zadný kryt. Pozrite si "Demontáž zadného krytu" na strane 23.
- **3** Demontujte upevňovaciu konzolu VESA. Pozrite si "Demontáž upevňovacej konzoly VESA" na strane 43.
- **4** Demontujte kryt systémovej dosky. Pozrite si "Demontáž krytu systémovej dosky" na strane 49.
- Demontujte konzolu ventilátora napájacieho zdroja.
  Pozrite si "Demontáž konzoly ventilátora napájacieho zdroja" na strane 73.
- 6 Demontujte kryt vstupov/výstupov.Pozrite si "Demontáž krytu vstupov/výstupov" na strane 77.

- 1 Odskrutkujte skrutky, ktoré upevňujú napájací port ku krytu vstupnovýstupnej dosky.
- **2** Odskrutkujte skrutku, ktorá upevňuje riadiacu dosku napájania ku krytu vstupno-výstupnej dosky.
- **3** Odskrutkujte skrutky, ktoré upevňujú kryt vstupno-výstupnej dosky k šasi.
- 4 Otočte kryt vstupno-výstupnej dosky a položte ho na konzolu pevného disku.

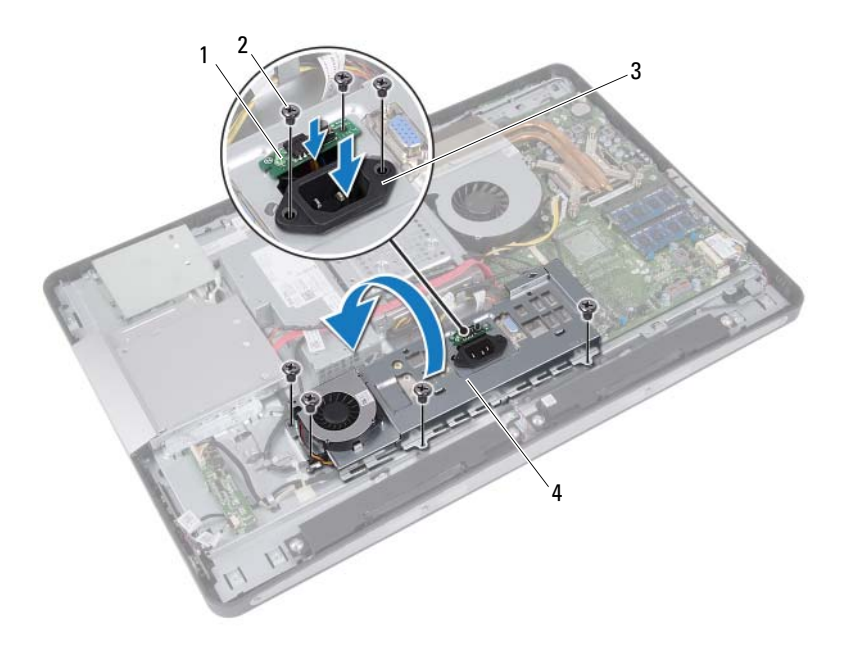

- 1 riadiaca doska napájania
- 2 skrutky (7)

3 napájací port

4 kryt vstupno-výstupnej dosky

- **5** Zasuňte napájací port a riadiacu dosku napájania cez otvor v kryte vstupnovýstupnej dosky.
- **6** Odpojte kábel ventilátora napájacieho zdroja od konektorov na systémovej doske.
- 7 Vyberte kryt vstupno-výstupnej dosky zo šasi.

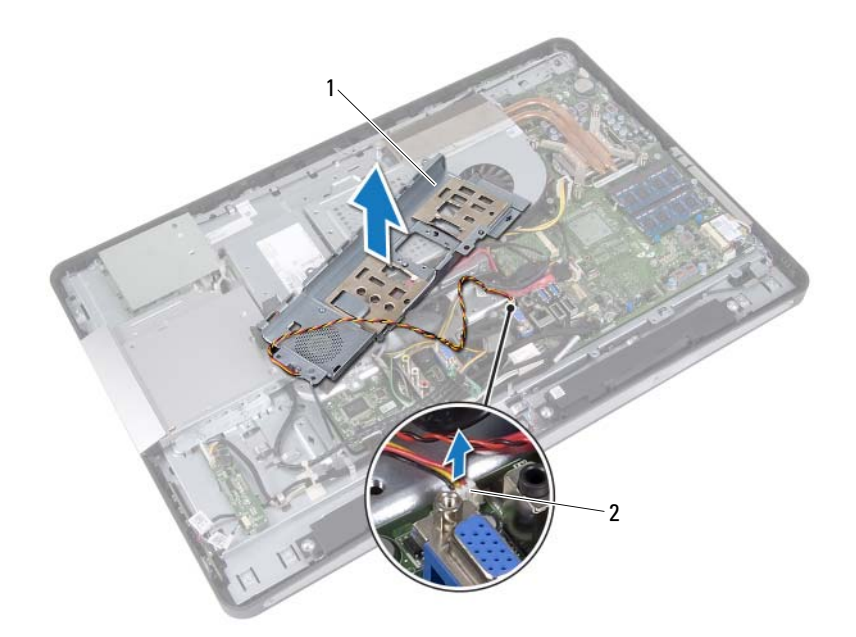

1 kryt vstupno-výstupnej dosky 2 kábel ventilátora napájacieho zdroja

## Spätná montáž krytu vstupno-výstupnej dosky

#### Postup

- 1 Pripojte kábel ventilátora napájacieho zdroja ku konektorom na systémovej doske.
- 2 Zasuňte napájací port a riadiacu dosku napájania cez otvor v kryte vstupnovýstupnej dosky.
- **3** Zarovnajte otvory na skrutky na kryte vstupno-výstupnej dosky s otvormi na skrutky na skrinke.
- **4** Zaskrutkujte späť skrutky, ktoré upevňujú kryt vstupno-výstupnej dosky k šasi.
- **5** Zaskrutkujte späť skrutku, ktorá upevňuje riadiacu dosku napájania ku krytu vstupno-výstupnej dosky.
- **6** Zaskrutkujte späť skrutky, ktoré upevňujú napájací port ku krytu vstupnovýstupnej dosky.

- Nainštalujte kryt vstupov/výstupov.
  Pozrite si "Spätná montáž krytu vstupov/výstupov" na strane 79.
- 2 Nainštalujte konzolu ventilátora napájacieho zdroja. Pozrite si "Spätná montáž konzoly ventilátora napájacieho zdroja" na strane 75.
- 3 Nainštalujte kryt systémovej dosky. Pozrite si "Spätná montáž krytu systémovej dosky" na strane 51.
- **4** Nainštalujte upevňovaciu konzolu VESA. Pozrite si "Spätná montáž upevňovacej konzoly VESA" na strane 44.
- 5 Nainštalujte zadný kryt. Pozrite si "Spätná montáž zadného krytu" na strane 24.
- 6 Nainštalujte stojan. Pozrite si "Spätná montáž stojana" na strane 21.
- **7** Postupujte podľa pokynov v časti "Po ukončení práce vnútri počítača" na strane 13.

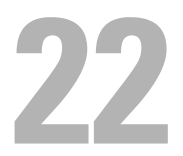

# Napájacia jednotka

VÝSTRAHA: Pred prácou vnútri počítača si prečítajte bezpečnostné pokyny, ktoré ste dostali s vaším počítačom, a postupujte podľa krokov uvedených v časti "Skôr než začnete" na strane 9. Ďalšie informácie o bezpečnosti a overených postupoch nájdete na stránke so zákonnými požiadavkami portálu www.dell.com na adrese dell.com/regulatory\_compliance.

## Demontáž napájacej jednotky

- 1 Demontujte stojan. Pozrite si "Demontáž stojana" na strane 19.
- 2 Demontujte zadný kryt. Pozrite si "Demontáž zadného krytu" na strane 23.
- **3** Demontujte upevňovaciu konzolu VESA. Pozrite si "Demontáž upevňovacej konzoly VESA" na strane 43.
- **4** Demontujte kryt systémovej dosky. Pozrite si "Demontáž krytu systémovej dosky" na strane 49.
- Demontujte konzolu ventilátora napájacieho zdroja.
  Pozrite si "Demontáž konzoly ventilátora napájacieho zdroja" na strane 73.
- 6 Demontujte kryt vstupov/výstupov.
  Pozrite si "Demontáž krytu vstupov/výstupov" na strane 77.
- 7 Demontujte kryt vstupno-výstupnej dosky. Pozrite si "Demontáž krytu vstupno-výstupnej dosky" na strane 81.

- 1 Odpojte hlavný napájací kábel a napájací kábel procesora od konektorov systémovej dosky.
- 2 Vyberte hlavný napájací kábel a napájací kábel procesora z vodiacich úchytiek na šasi.
- **3** Vyberte kábel portu napájania z vodiacich úchytiek na šasi.
- 4 Odskrutkujte skrutky, ktoré upevňujú napájaciu jednotku k šasi.
- **5** Vyberte napájaciu jednotku zo šasi.

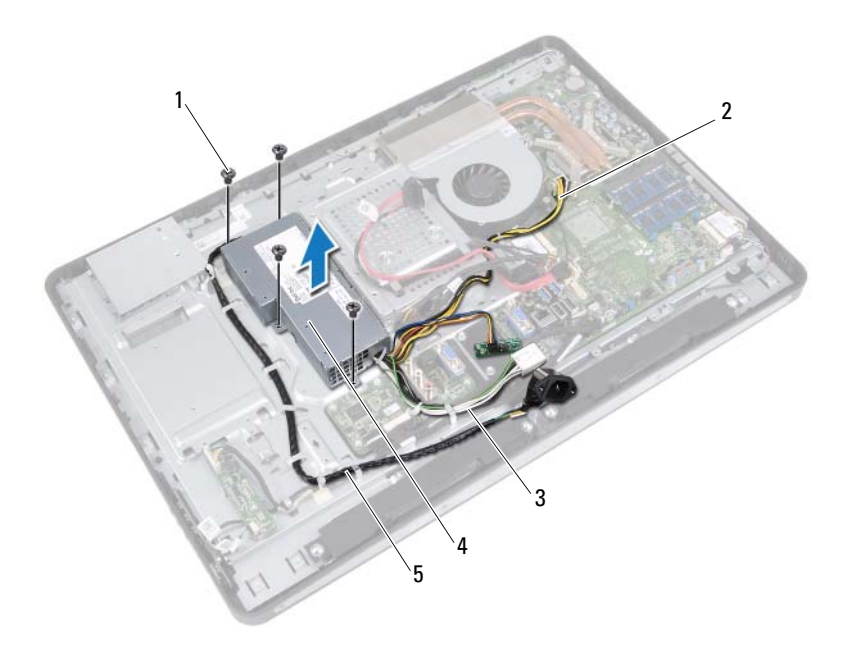

- 1 skrutky (4)
- 3 hlavný napájací kábel
- 2 napájací kábel procesora
- 4 napájacia jednotka
- 5 kábel portu napájania

# Spätná montáž napájacej jednotky

#### Postup

- 1 Zarovnajte otvory na skrutky na napájacej jednotke s otvormi na skrutky na šasi.
- 2 Zaskrutkujte späť skrutky, ktoré upevňujú napájaciu jednotku k šasi.
- **3** Natrasujte kábel portu napájania cez vodiace úchytky na šasi.
- **4** Natrasujte hlavný napájací kábel a napájací kábel procesora cez vodiace úchytky na šasi.
- **5** Pripojte hlavný napájací kábel a napájací kábel procesora ku konektorom systémovej dosky.

- Nainštalujte kryt vstupno-výstupnej dosky. Pozrite si "Spätná montáž krytu vstupno-výstupnej dosky" na strane 84.
- 2 Nainštalujte kryt vstupov/výstupov.Pozrite si "Spätná montáž krytu vstupov/výstupov" na strane 79.
- 3 Nainštalujte konzolu ventilátora napájacieho zdroja. Pozrite si "Spätná montáž konzoly ventilátora napájacieho zdroja" na strane 75.
- 4 Nainštalujte kryt systémovej dosky. Pozrite si "Spätná montáž krytu systémovej dosky" na strane 51.
- 5 Nainštalujte upevňovaciu konzolu VESA.Pozrite si "Spätná montáž upevňovacej konzoly VESA" na strane 44.
- 6 Nainštalujte zadný kryt. Pozrite si "Spätná montáž zadného krytu" na strane 24.
- 7 Nainštalujte stojan. Pozrite si "Spätná montáž stojana" na strane 21.
- **8** Postupujte podľa pokynov v časti "Po ukončení práce vnútri počítača" na strane 13.

23

# Ventilátor napájacieho zdroja

VÝSTRAHA: Pred prácou vnútri počítača si prečítajte bezpečnostné pokyny, ktoré ste dostali s vaším počítačom, a postupujte podľa krokov uvedených v časti "Skôr než začnete" na strane 9. Ďalšie informácie o bezpečnosti a overených postupoch nájdete na stránke so zákonnými požiadavkami portálu www.dell.com na adrese dell.com/regulatory\_compliance.

## Demontáž ventilátora napájacieho zdroja

- 1 Demontujte stojan. Pozrite si "Demontáž stojana" na strane 19.
- 2 Demontujte zadný kryt. Pozrite si "Demontáž zadného krytu" na strane 23.
- **3** Demontujte upevňovaciu konzolu VESA. Pozrite si "Demontáž upevňovacej konzoly VESA" na strane 43.
- **4** Demontujte kryt systémovej dosky. Pozrite si "Demontáž krytu systémovej dosky" na strane 49.
- Demontujte konzolu ventilátora napájacieho zdroja.
  Pozrite si "Demontáž konzoly ventilátora napájacieho zdroja" na strane 73.
- 6 Demontujte kryt vstupov/výstupov.Pozrite si "Demontáž krytu vstupov/výstupov" na strane 77.
- 7 Demontujte kryt vstupno-výstupnej dosky. Pozrite si "Demontáž krytu vstupno-výstupnej dosky" na strane 81.

- 1 Odskrutkujte skrutky, ktoré upevňujú ventilátor napájacieho zdroja ku krytu vstupno-výstupnej dosky.
- 2 Zdvihnite ventilátor napájacieho zdroja z krytu vstupno-výstupnej dosky.

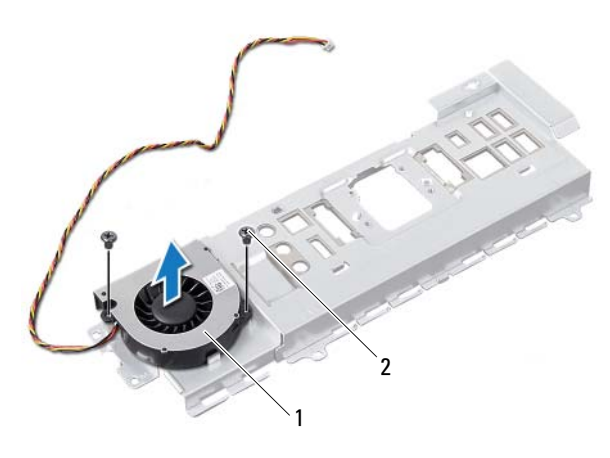

1 ventilátor napájacieho zdroja 2 skrutky (2)

### Spätná montáž ventilátora napájacieho zdroja

#### Postup

- 1 Zarovnajte otvory na skrutky na ventilátore napájacieho zdroja s otvormi na skrutky na kryte vstupno-výstupnej dosky.
- **2** Zaskrutkujte späť skrutky, ktoré upevňujú ventilátor napájacieho zdroja ku krytu vstupno-výstupnej dosky.

- Nainštalujte kryt vstupno-výstupnej dosky. Pozrite si "Spätná montáž krytu vstupno-výstupnej dosky" na strane 84.
- Nainštalujte kryt vstupov/výstupov.
  Pozrite si "Spätná montáž krytu vstupov/výstupov" na strane 79.
- 3 Nainštalujte konzolu ventilátora napájacieho zdroja. Pozrite si "Spätná montáž konzoly ventilátora napájacieho zdroja" na strane 75.
- **4** Nainštalujte kryt systémovej dosky. Pozrite si "Spätná montáž krytu systémovej dosky" na strane 51.
- 5 Nainštalujte upevňovaciu konzolu VESA.Pozrite si "Spätná montáž upevňovacej konzoly VESA" na strane 44.
- 6 Nainštalujte zadný kryt.
  Pozrite si "Spätná montáž zadného krytu" na strane 24.
- 7 Nainštalujte stojan. Pozrite si "Spätná montáž stojana" na strane 21.
- **8** Postupujte podľa pokynov v časti "Po ukončení práce vnútri počítača" na strane 13.

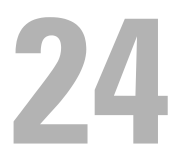

# Vstupno-výstupná doska

VÝSTRAHA: Pred prácou vnútri počítača si prečítajte bezpečnostné pokyny, ktoré ste dostali s vaším počítačom, a postupujte podľa krokov uvedených v časti "Skôr než začnete" na strane 9. Ďalšie informácie o bezpečnosti a overených postupoch nájdete na stránke so zákonnými požiadavkami portálu www.dell.com na adrese dell.com/regulatory\_compliance.

### Demontáž vstupno-výstupnej dosky

- 1 Demontujte stojan. Pozrite si "Demontáž stojana" na strane 19.
- 2 Demontujte zadný kryt. Pozrite si "Demontáž zadného krytu" na strane 23.
- **3** Demontujte upevňovaciu konzolu VESA. Pozrite si "Demontáž upevňovacej konzoly VESA" na strane 43.
- **4** Demontujte kryt systémovej dosky. Pozrite si "Demontáž krytu systémovej dosky" na strane 49.
- Demontujte konzolu ventilátora napájacieho zdroja.
  Pozrite si "Demontáž konzoly ventilátora napájacieho zdroja" na strane 73.
- 6 Demontujte kryt vstupov/výstupov.
  Pozrite si "Demontáž krytu vstupov/výstupov" na strane 77.
- 7 Demontujte kryt vstupno-výstupnej dosky. Pozrite si "Demontáž krytu vstupno-výstupnej dosky" na strane 81.

- 1 Odpojte hlavný napájací kábel od konektora na systémovej doske a umiestnite ho mimo vstupno-výstupnej dosky.
- 2 Odskrutkujte skrutku, ktorá upevňuje uzemňovací kábel k šasi.
- **3** Odpojte kábel displeja a kábel AV-in od konektorov na vstupno-výstupnej doske.

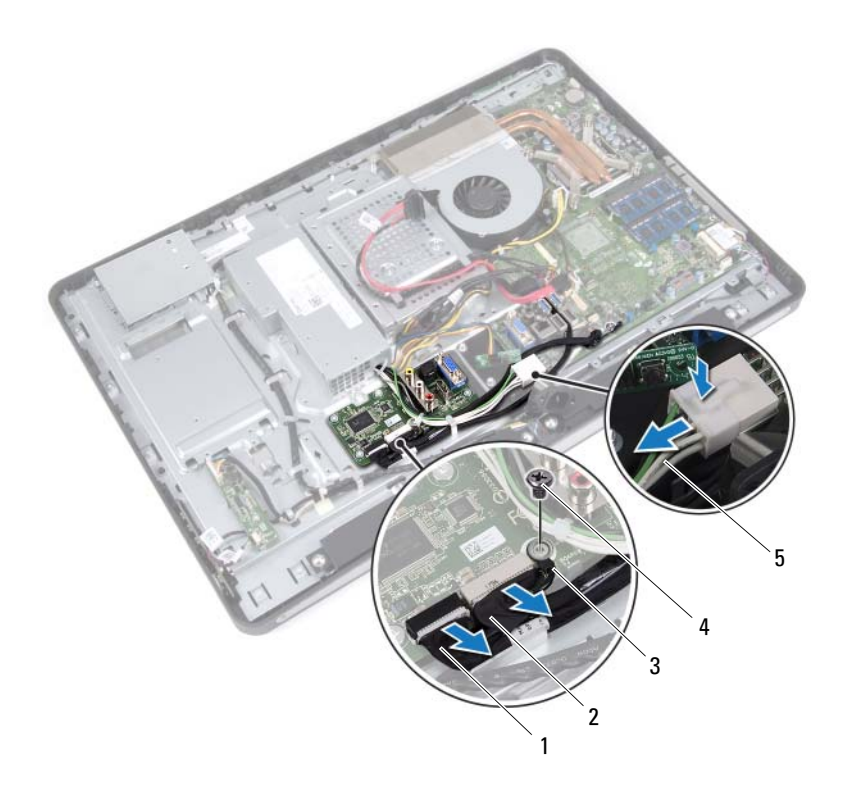

1 kábel displeja

- 2 kábel AV-in
- 3 uzemňovací kábel
- 4 skrutka
- 5 hlavný napájací kábel

- 4 Odskrutkujte skrutky, ktoré upevňujú vstupno-výstupnú dosku k šasi.
- **5** Vyberte vstupno-výstupnú dosku zo šasi.

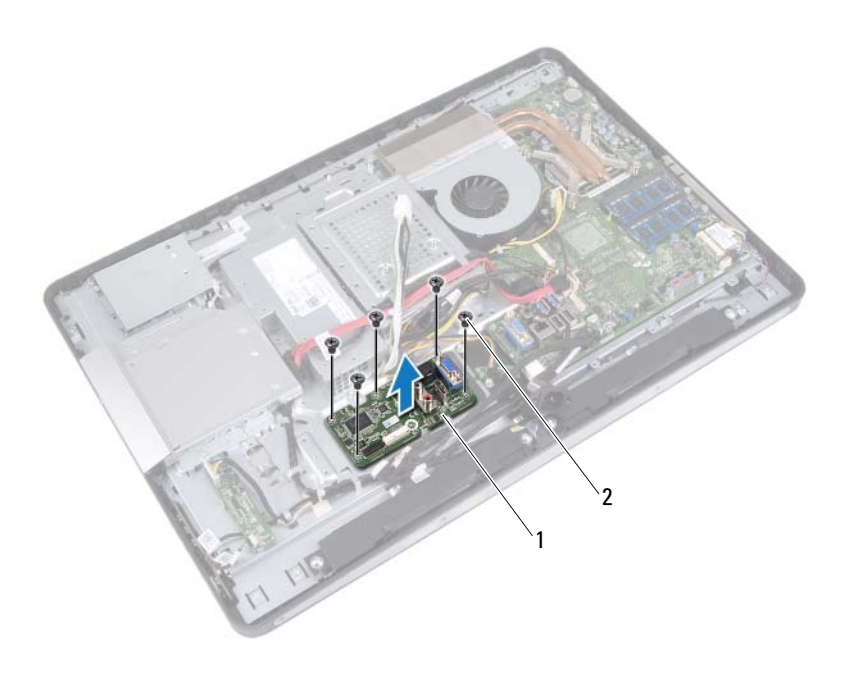

1 vstupno-výstupná doska 2 skrutky (5)

# Spätná montáž vstupno-výstupnej dosky

#### Postup

- 1 Zarovnajte otvory na skrutky na vstupno-výstupnej doske s otvormi na skrutky na šasi.
- 2 Zaskrutkujte späť skrutky, ktoré upevňujú vstupno-výstupnú dosku k šasi.
- **3** Pripojte kábel displeja a kábel AV-in ku konektorom na vstupno-výstupnej doske.
- 4 Zaskrutkujte späť skrutku, ktorá upevňuje uzemňovací kábel k šasi.
- 5 Pripojte hlavný napájací kábel ku konektoru na systémovej doske.

- Nainštalujte kryt vstupno-výstupnej dosky. Pozrite si "Spätná montáž krytu vstupno-výstupnej dosky" na strane 84.
- 2 Nainštalujte kryt vstupov/výstupov.Pozrite si "Spätná montáž krytu vstupov/výstupov" na strane 79.
- 3 Nainštalujte konzolu ventilátora napájacieho zdroja. Pozrite si "Spätná montáž konzoly ventilátora napájacieho zdroja" na strane 75.
- **4** Nainštalujte kryt systémovej dosky. Pozrite si "Spätná montáž krytu systémovej dosky" na strane 51.
- 5 Nainštalujte upevňovaciu konzolu VESA.Pozrite si "Spätná montáž upevňovacej konzoly VESA" na strane 44.
- 6 Nainštalujte zadný kryt.Pozrite si "Spätná montáž zadného krytu" na strane 24.
- 7 Nainštalujte stojan. Pozrite si "Spätná montáž stojana" na strane 21.
- **8** Postupujte podľa pokynov v časti "Po ukončení práce vnútri počítača" na strane 13.

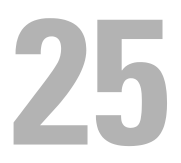

# Gombíková batéria

🕂 VÝSTRAHA: Pred prácou vnútri počítača si prečítajte bezpečnostné pokyny, ktoré ste dostali s vaším počítačom, a postupujte podľa krokov uvedených v časti "Skôr než začnete" na strane 9. Ďalšie informácie o bezpečnosti a overených postupoch nájdete na stránke so zákonnými požiadavkami portálu www.dell.com na adrese dell.com/regulatory\_compliance.

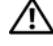

/ VÝSTRAHA: V prípade nesprávnej inštalácie môže batéria vybuchnúť. Batériu vymeňte len za batériu rovnakého alebo ekvivalentného typu. Použité batérie zlikvidujte podľa pokynov výrobcu.

# Demontáž gombíkovej batérie

/\ UPOZORNENIE: Ak sa vyberie gombíková batéria, obnovia sa predvolené nastavenia systému BIOS. Odporúča sa poznačiť si nastavenia systému BIOS pred odstránením gombíkovej batérie.

- 1 Demontujte stojan. Pozrite si "Demontáž stojana" na strane 19.
- 2 Demontujte zadný kryt. Pozrite si "Demontáž zadného krytu" na strane 23.
- **3** Demontujte upevňovaciu konzolu VESA. Pozrite si "Demontáž upevňovacej konzoly VESA" na strane 43.
- 4 Demontujte kryt systémovej dosky. Pozrite si "Demontáž krytu systémovej dosky" na strane 49.

Pomocou plastového páčidla jemne vypáčte gombíkovú batériu z objímky batérie na systémovej doske.

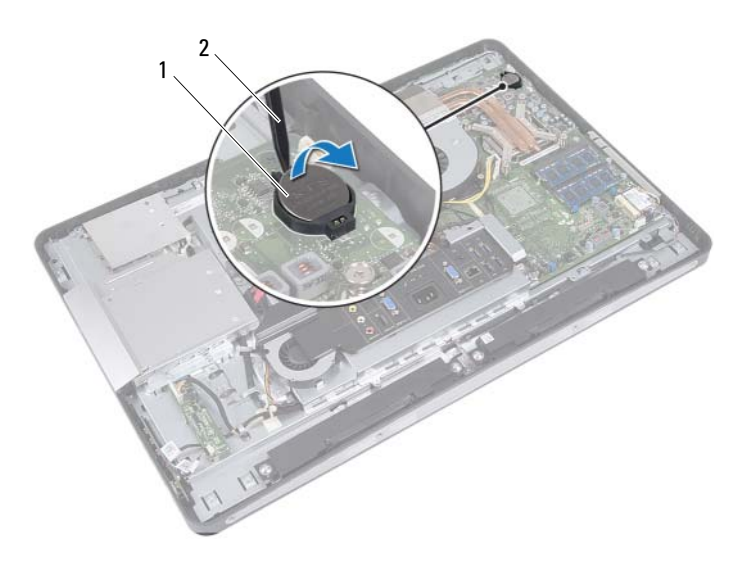

1 gombíková batéria 2 plastové páčidlo

# Spätná montáž gombíkovej batérie

#### Postup

S kladnou stranou nahor zacvaknite gombíkovú batériu do objímky batérie na systémovej doske.

- Nainštalujte kryt systémovej dosky. Pozrite si "Spätná montáž krytu systémovej dosky" na strane 51.
- Nainštalujte upevňovaciu konzolu VESA. Pozrite si "Spätná montáž upevňovacej konzoly VESA" na strane 44.
- Nainštalujte zadný kryt. Pozrite si "Spätná montáž zadného krytu" na strane 24.
- 4 Nainštalujte stojan. Pozrite si "Spätná montáž stojana" na strane 21.
- 5 Aktualizujte systém BIOS pomocou hodnôt, ktoré ste si poznačili pred odstránením gombíkovej batérie.
  Pozrite si "Spustenie programu Nastavenie systému" na strane 127.
- **6** Postupujte podľa pokynov v časti "Po ukončení práce vnútri počítača" na strane 13.

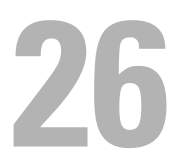

# Systémová doska

VÝSTRAHA: Pred prácou vnútri počítača si prečítajte bezpečnostné pokyny, ktoré ste dostali s vaším počítačom, a postupujte podľa krokov uvedených v časti "Skôr než začnete" na strane 9. Ďalšie informácie o bezpečnosti a overených postupoch nájdete na stránke so zákonnými požiadavkami portálu www.dell.com na adrese dell.com/regulatory\_compliance.

### Demontáž systémovej dosky

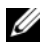

**POZNÁMKA:** Servisný štítok počítača sa nachádza na systémovej doske. Po spätnej inštalácii systémovej dosky musíte servisný štítok zadať do systému BIOS.

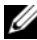

**POZNÁMKA:** Pred odpojením káblov od systémovej dosky si poznačte polohu konektorov, aby ste ich po inštalácii systémovej dosky správne pripojili.

- 1 Demontujte stojan. Pozrite si "Demontáž stojana" na strane 19.
- 2 Demontujte zadný kryt. Pozrite si "Demontáž zadného krytu" na strane 23.
- **3** Demontuite upevňovaciu konzolu VESA. Pozrite si "Demontáž upevňovacej konzoly VESA" na strane 43.
- 4 Demontujte kryt systémovej dosky. Pozrite si "Demontáž krytu systémovej dosky" na strane 49.
- **5** Demontujte pamäťové moduly. Pozrite si "Demontáž pamäť ových modulov" na strane 35.
- 6 Demontujte konzolu ventilátora napájacieho zdroja. Pozrite si "Demontáž konzoly ventilátora napájacieho zdroja" na strane 73.
- 7 Demontujte kryt vstupov/výstupov. Pozrite si "Demontáž krytu vstupov/výstupov" na strane 77.
- **8** Demontujte kryt vstupno-výstupnej dosky. Pozrite si "Demontáž krytu vstupno-výstupnej dosky" na strane 81.

- 9 Demontujte chladič procesora.Pozrite si "Demontáž chladiča procesora" na strane 61.
- **10** Demontujte ventilátor chladiča procesora. Pozrite si "Demontáž ventilátora chladiča procesora" na strane 65.
- 11 Demontujte procesor. Pozrite si "Demontáž procesora" na strane 69.
- 12 Demontujte bezdrôtovú minikartu. Pozrite si "Demontáž bezdrôtovej karty Mini-Card" na strane 53.

- 1 Odpojte všetky káble od konektorov systémovej dosky.
- 2 Odskrutkujte skrutky, ktoré upevňujú systémovú dosku k šasi.
- **3** Jemne nadvihnite systémovú dosku smerom k strane počítača a vyberte ju zo šasi.

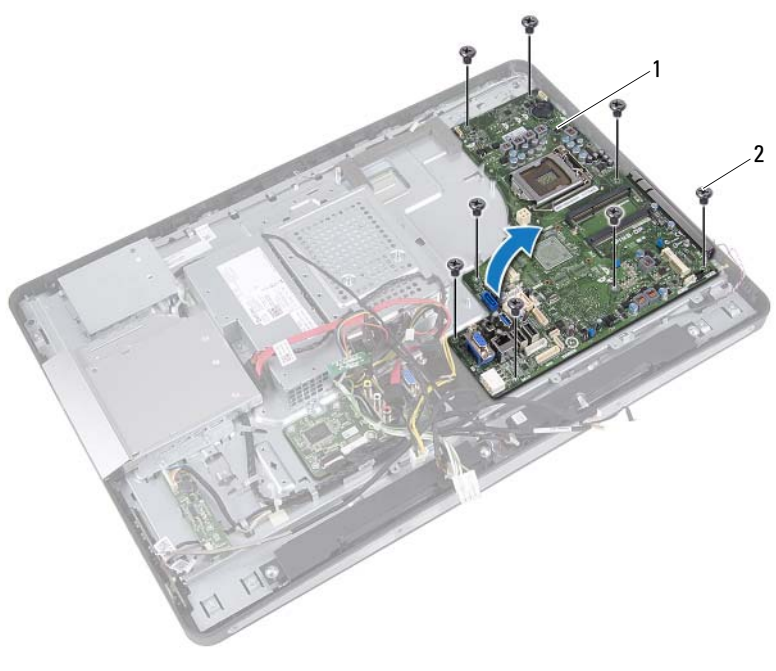

1 systémová doska 2 skrutky (8)

# Spätná montáž systémovej dosky

#### Postup

- 1 Zarovnajte otvory na skrutky na systémovej doske s otvormi na skrutky na šasi.
- 2 Zaskrutkujte späť skrutky, ktoré upevňujú systémovú dosku k šasi.
- **3** Pripojte všetky káble ku konektorom systémovej dosky.

- Nainštalujte bezdrôtovú minikartu. Pozrite si "Spätná montáž bezdrôtovej karty Mini-Card" na strane 55.
- 2 Nainštalujte procesor. Pozrite si "Spätná montáž procesora" na strane 71.
- Nainštalujte ventilátor chladiča procesora.
  Pozrite si "Spätná montáž ventilátora chladiča procesora" na strane 67.
- Nainštalujte chladič procesora.
  Pozrite si "Spätná montáž chladiča procesora" na strane 63.
- 5 Nainštalujte kryt vstupno-výstupnej dosky. Pozrite si "Spätná montáž krytu vstupno-výstupnej dosky" na strane 84.
- 6 Nainštalujte kryt vstupov/výstupov.
  Pozrite si "Spätná montáž krytu vstupov/výstupov" na strane 79.
- Nainštalujte konzolu ventilátora napájacieho zdroja.
  Pozrite si "Spätná montáž konzoly ventilátora napájacieho zdroja" na strane 75.
- 8 Nainštalujte pamäťové moduly. Pozrite si "Spätná montáž pamäťových modulov" na strane 37.
- 9 Nainštalujte kryt systémovej dosky. Pozrite si "Spätná montáž krytu systémovej dosky" na strane 51.
- **10** Nainštalujte upevňovaciu konzolu VESA. Pozrite si "Spätná montáž upevňovacej konzoly VESA" na strane 44.
- Nainštalujte zadný kryt. Pozrite si "Spätná montáž zadného krytu" na strane 24.
- 12 Nainštalujte stojan. Pozrite si "Spätná montáž stojana" na strane 21.
- **13** Postupujte podľa pokynov v časti "Po ukončení práce vnútri počítača" na strane 13.

# Zadanie servisného štítku do nastavenia BIOS.

- 1 Zapnite počítač.
- 2 Stlačením klávesu <F2> počas režimu POST prejdite do programu na nastavenie systému.
- Prejdite na kartu Main (Hlavné) a zadajte údaje servisného štítku do poľa Service Tag Setting (Nastaviť servisný štítok).

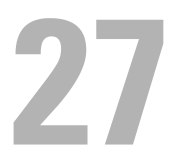

# Moduly antény

🕂 VÝSTRAHA: Pred prácou vnútri počítača si prečítajte bezpečnostné pokyny, ktoré ste dostali s vaším počítačom, a postupujte podľa krokov uvedených v časti "Skôr než začnete" na strane 9. Ďalšie informácie o bezpečnosti a overených postupoch nájdete na stránke so zákonnými požiadavkami portálu www.dell.com na adrese dell.com/regulatory\_compliance.

### Demontáž modulov antény

- 1 Demontuite stojan. Pozrite si "Demontáž stojana" na strane 19.
- 2 Demontujte zadný kryt. Pozrite si "Demontáž zadného krytu" na strane 23.
- 3 Riaď te sa pokynmi krok 1 až krok 3 v časti "Demontáž optickej jednotky" na strane 39.
- 4 Demontuite dosku s tlačidlom napájania. Pozrite si "Demontáž dosky s tlačidlom napájania" na strane 33.
- **5** Demontujte dosku meniča. Pozrite si "Demontáž dosky meniča" na strane 29.
- 6 Demontuite upevňovaciu konzolu VESA. Pozrite si "Demontáž upevňovacej konzoly VESA" na strane 43.
- 7 Riaď te sa pokynmi krok 1 až krok 5 v časti "Demontáž pevného disku" na strane 45.
- 8 Demontujte kryt systémovej dosky. Pozrite si "Demontáž krytu systémovej dosky" na strane 49.
- **9** Demontuite pamäťové moduly. Pozrite si "Demontáž pamäť ových modulov" na strane 35.
- **10** Demontuite bezdrôtovú minikartu. Pozrite si "Demontáž bezdrôtovej karty Mini-Card" na strane 53.
- 11 Demontujte kryt vstupov/výstupov. Pozrite si "Demontáž krytu vstupov/výstupov" na strane 77.

- 12 Demontujte konzolu ventilátora napájacieho zdroja. Pozrite si "Demontáž konzoly ventilátora napájacieho zdroja" na strane 73.
- **13** Demontujte kryt vstupno-výstupnej dosky. Pozrite si "Demontáž krytu vstupno-výstupnej dosky" na strane 81.
- **14** Riaď te sa pokynmi krok 1 až krok 3 v časti "Demontáž systémovej dosky" na strane 101.

- 1 Odskrutkujte skrutky, ktoré upevňujú moduly antény k šasi.
- 2 Poznačte si trasovanie anténnych káblov a káble vyberte z vodiacich úchytiek na šasi.
- **3** Vyberte moduly antény zo šasi.

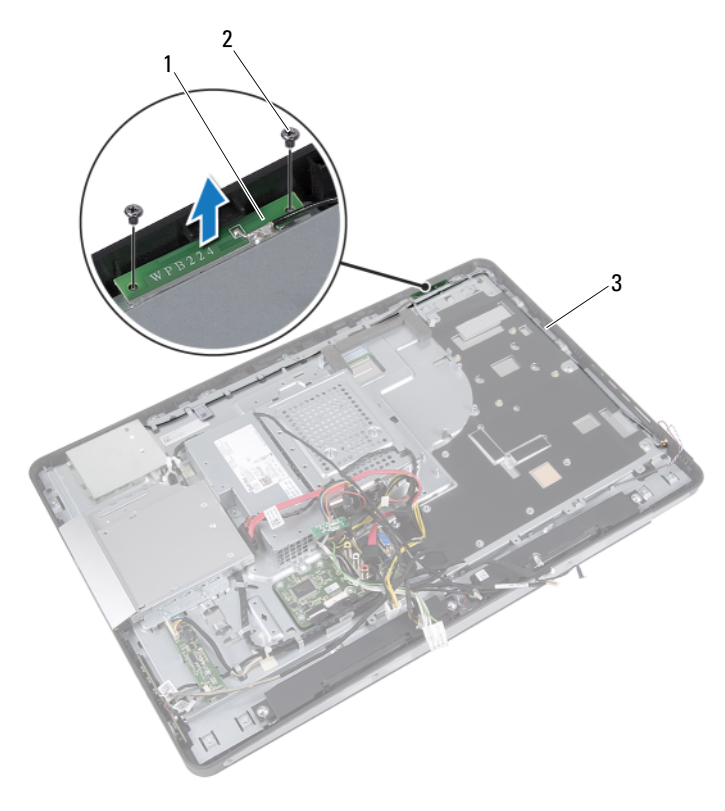

- 1 moduly antén (2) 2 skrutky (4)
- 3 trasovanie anténnych káblov

# Spätná montáž modulov antény

#### Postup

- 1 Zarovnajte otvory na skrutky na moduloch antény s otvormi na skrutky na šasi.
- 2 Zaskrutkujte späť skrutky, ktoré upevňujú moduly antény k šasi.
- **3** Natrasujte anténne káble cez vodiace úchytky na šasi.

- 1 Riaďte sa pokynmi krok 1 až krok 3 v časti "Spätná montáž systémovej dosky" na strane 103.
- Nainštalujte kryt vstupno-výstupnej dosky.
  Pozrite si "Spätná montáž krytu vstupno-výstupnej dosky" na strane 84.
- Nainštalujte konzolu ventilátora napájacieho zdroja. Pozrite si "Spätná montáž konzoly ventilátora napájacieho zdroja" na strane 75.
- **4** Nainštalujte kryt vstupov/výstupov. Pozrite si "Spätná montáž krytu vstupov/výstupov" na strane 79.
- 5 Nainštalujte bezdrôtovú minikartu. Pozrite si "Spätná montáž bezdrôtovej karty Mini-Card" na strane 55.
- **6** Nainštalujte pamäťové moduly. Pozrite si "Spätná montáž pamäťových modulov" na strane 37.
- 7 Nainštalujte kryt systémovej dosky. Pozrite si "Spätná montáž krytu systémovej dosky" na strane 51.
- 8 Riaďte sa pokynmi krok 4 až krok 8 v časti "Spätná montáž pevného disku" na strane 48.
- 9 Nainštalujte upevňovaciu konzolu VESA.
  Pozrite si "Spätná montáž upevňovacej konzoly VESA" na strane 44.
- Nainštalujte dosku meniča. Pozrite si "Spätná montáž dosky meniča" na strane 31.
- Nainštalujte dosku s tlačidlom napájania. Pozrite si "Spätná montáž dosky s tlačidlom napájania" na strane 34.
- **12** Riaďte sa pokynmi krok 4 až krok 6 v časti "Spätná montáž optickej jednotky" na strane 42.
- Nainštalujte zadný kryt. Pozrite si "Spätná montáž zadného krytu" na strane 24.
- 14 Nainštalujte stojan. Pozrite si "Spätná montáž stojana" na strane 21.
- **15** Postupujte podľa pokynov v časti "Po ukončení práce vnútri počítača" na strane 13.

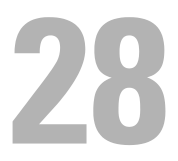

### Panel displeja

VÝSTRAHA: Pred prácou vnútri počítača si prečítajte bezpečnostné pokyny, ktoré ste dostali s vaším počítačom, a postupujte podľa krokov uvedených v časti "Skôr než začnete" na strane 9. Ďalšie informácie o bezpečnosti a overených postupoch nájdete na stránke so zákonnými požiadavkami portálu www.dell.com na adrese dell.com/regulatory\_compliance.

### Demontáž panela displeja

#### Prípravné úkony

- 1 Demontujte stojan. Pozrite si "Demontáž stojana" na strane 19.
- 2 Demontujte zadný kryt. Pozrite si "Demontáž zadného krytu" na strane 23.
- 3 Demontujte dosku dotykovej obrazovky.Pozrite si "Demontáž dosky dotykovej obrazovky" na strane 25.
- **4** Riaďte sa pokynmi krok 1 až krok 3 v časti "Demontáž optickej jednotky" na strane 39.
- 5 Demontujte dosku s tlačidlom napájania.Pozrite si "Demontáž dosky s tlačidlom napájania" na strane 33.
- 6 Demontujte dosku meniča.
   Pozrite si "Demontáž dosky meniča" na strane 29.
- 7 Demontujte upevňovaciu konzolu VESA. Pozrite si "Demontáž upevňovacej konzoly VESA" na strane 43.
- **8** Riaď te sa pokynmi krok 1 až krok 5 v časti "Demontáž pevného disku" na strane 45.
- 9 Demontujte kryt systémovej dosky.Pozrite si "Demontáž krytu systémovej dosky" na strane 49.
- **10** Demontujte pamäťové moduly. Pozrite si "Demontáž pamäťových modulov" na strane 35.
- Demontujte bezdrôtovú minikartu. Pozrite si "Demontáž bezdrôtovej karty Mini-Card" na strane 53.

- 12 Demontujte konzolu ventilátora napájacieho zdroja. Pozrite si "Demontáž konzoly ventilátora napájacieho zdroja" na strane 73.
- **13** Demontujte kryt vstupov/výstupov. Pozrite si "Demontáž krytu vstupov/výstupov" na strane 77.
- **14** Demontujte kryt vstupno-výstupnej dosky. Pozrite si "Demontáž krytu vstupno-výstupnej dosky" na strane 81.
- **15** Demontujte napájaciu jednotku. Pozrite si "Demontáž napájacej jednotky" na strane 85.
- 16 Demontujte reproduktory. Pozrite si "Demontáž reproduktorov" na strane 57.
- **17** Demontujte vstupno-výstupnú dosku. Pozrite si "Demontáž vstupno-výstupnej dosky" na strane 93.
- **18** Demontujte chladič procesora. Pozrite si "Demontáž chladiča procesora" na strane 61.
- **19** Demontujte ventilátor chladiča procesora. Pozrite si "Demontáž ventilátora chladiča procesora" na strane 65.
- **20** Riaď te sa pokynmi krok 1 až krok 3 v časti "Demontáž systémovej dosky" na strane 101.

#### Postup

1 Zatlačte na uvoľňovacie západky na oboch stranách kábla displeja a potiahnutím odpojte kábel od konektora na paneli displeja.

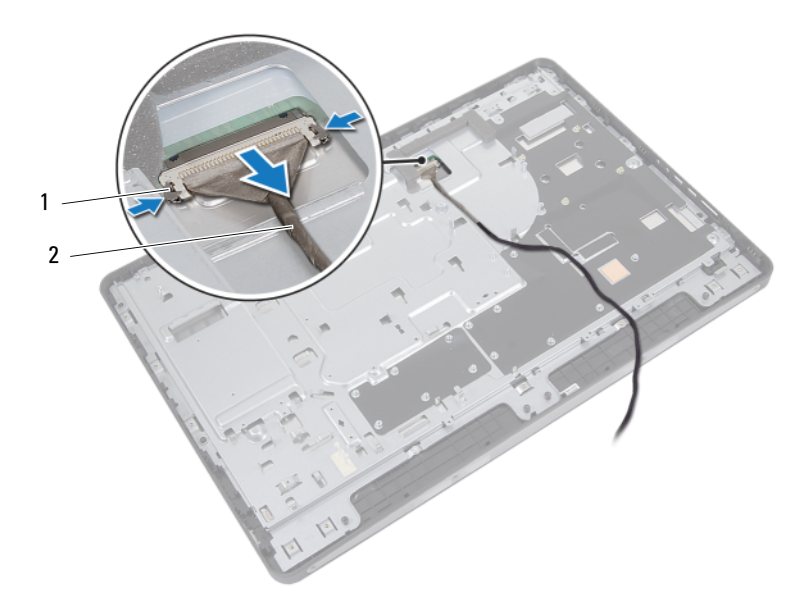

1 uvoľňovacie západky (2) 2 kábel displeja

- 2 Odskrutkujte skrutky, ktoré upevňujú šasi k strednému rámu.
- **3** Uvoľnite káble dosky dotykovej obrazovky zo šasi.
- 4 Vyberte šasi zo stredného rámu.

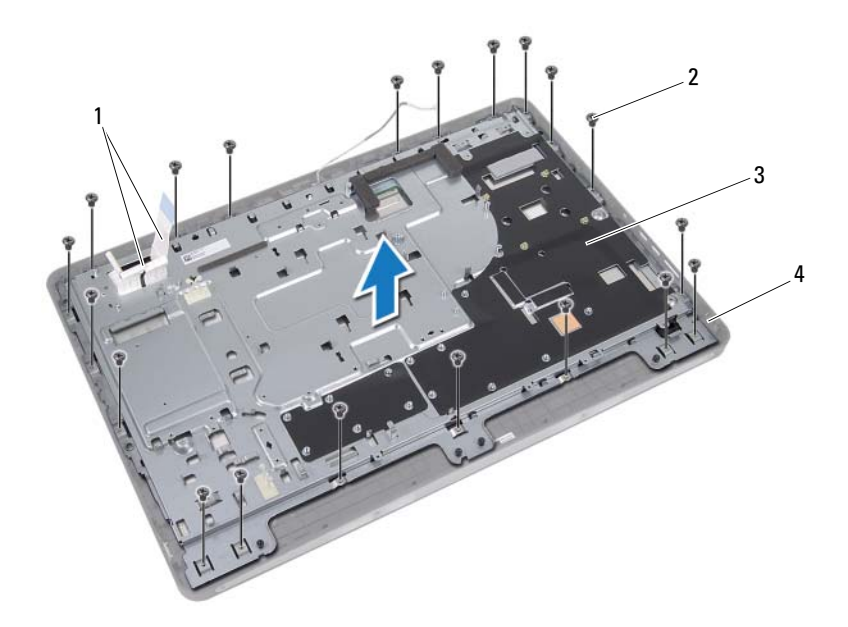

| 1 | káble dosky dotykovej | 2 | skrutky (20) |
|---|-----------------------|---|--------------|
|   | obrazovky             |   |              |
| 3 | šasi                  | 4 | stredný rám  |

- **5** Odlepte pásku prilepenú na konektoroch.
- 6 Nadvihnite západku konektorov a odpojte káble dosky dotykovej obrazovky.

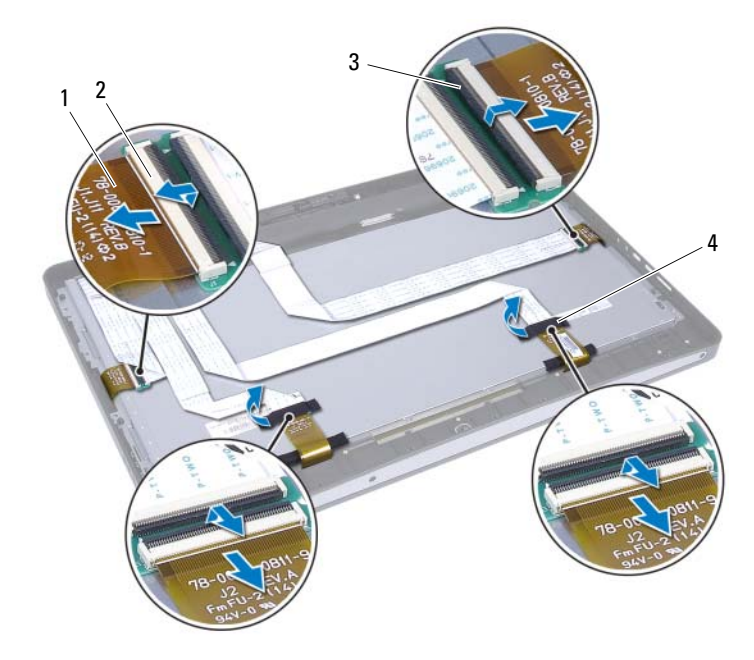

páska (2)

- 1 káble dosky dotykovej 2 konektory (4) obrazovky (4)
- 3 západka konektorov (4) 4

- 7 Odskrutkujte skrutky, ktoré upevňujú zostavu displeja k strednému rámu.
- 8 Jemne vyberte zostavu displeja zo stredného rámu.

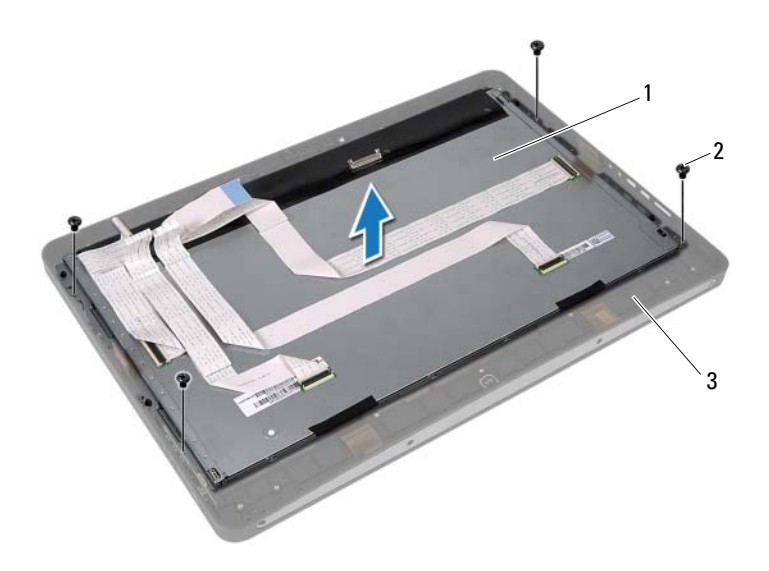

- 1 zostava displeja 2 skrutky (4)
- 3 stredný rám

- 9 Odskrutkujte skrutky, ktoré upevňujú konzoly displeja k panelu displeja.
- **10** Vyberte konzoly displeja z panela displeja.

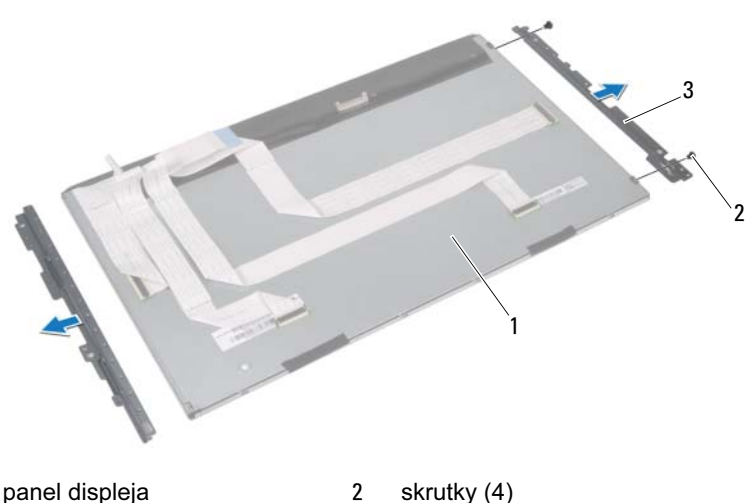

1 panel displeja

- skrutky (4)
- 3 konzoly displeja (2)

### Spätná montáž panela displeja

#### Postup

- 1 Zarovnajte otvory na skrutky na konzolách displeja s otvormi na skrutky na paneli displeja.
- 2 Zaskrutkujte späť skrutky, ktoré upevňujú konzoly displeja k panelu displeja.
- **3** Jemne položte panel displeja na stredný rám.
- **4** Zaskrutkujte späť skrutky, ktoré upevňujú zostavu displeja k strednému rámu.
- **5** Pripojte všetky káble dosky dotykovej obrazovky ku konektorom na zostave displeja.
- 6 Prilepte pásku na konektory.
- 7 Natrasujte káble dosky dotykovej obrazovky cez šasi.
- 8 Položte šasi na panel displeja a zarovnajte otvory na skrutky na šasi s otvormi na skrutky na displeji.
- 9 Zaskrutkujte späť skrutky, ktoré upevňujú šasi k strednému rámu.
- **10** Pripojte kábel displeja ku konektoru na paneli displeja.

### Dodatočné úkony

- 1 Riaď te sa pokynmi krok 1 až krok 3 v časti "Spätná montáž systémovej dosky" na strane 103.
- Nainštalujte ventilátor chladiča procesora.
   Pozrite si "Spätná montáž ventilátora chladiča procesora" na strane 67.
- Nainštalujte chladič procesora.
   Pozrite si "Spätná montáž chladiča procesora" na strane 63.
- **4** Nainštalujte vstupno-výstupnú dosku. Pozrite si "Spätná montáž vstupno-výstupnej dosky" na strane 96.
- 5 Nainštalujte reproduktory. Pozrite si "Inštalácia reproduktorov" na strane 59.
- 6 Nainštalujte napájaciu jednotku.Pozrite si "Spätná montáž napájacej jednotky" na strane 87.
- 7 Nainštalujte kryt vstupno-výstupnej dosky.Pozrite si "Spätná montáž krytu vstupno-výstupnej dosky" na strane 84.

- 8 Nainštalujte kryt vstupov/výstupov.Pozrite si "Spätná montáž krytu vstupov/výstupov" na strane 79.
- **9** Nainštalujte konzolu ventilátora napájacieho zdroja. Pozrite si "Spätná montáž konzoly ventilátora napájacieho zdroja" na strane 75.
- 10 Nainštalujte bezdrôtovú minikartu. Pozrite si "Spätná montáž bezdrôtovej karty Mini-Card" na strane 55.
- **11** Nainštalujte pamäťové moduly. Pozrite si "Spätná montáž pamäťových modulov" na strane 37.
- Nainštalujte kryt systémovej dosky. Pozrite si "Spätná montáž krytu systémovej dosky" na strane 51.
- **13** Riaďte sa pokynmi krok 4 až krok 8 v časti "Spätná montáž pevného disku" na strane 48.
- Nainštalujte upevňovaciu konzolu VESA. Pozrite si "Spätná montáž upevňovacej konzoly VESA" na strane 44.
- 15 Nainštalujte dosku meniča. Pozrite si "Spätná montáž dosky meniča" na strane 31.
- 16 Nainštalujte dosku s tlačidlom napájania. Pozrite si "Spätná montáž dosky s tlačidlom napájania" na strane 34.
- **17** Riaďte sa pokynmi krok 4 až krok 6 v časti "Spätná montáž optickej jednotky" na strane 42.
- Nainštalujte dosku dotykovej obrazovky.Pozrite si "Spätná montáž dosky dotykovej obrazovky" na strane 28.
- Nainštalujte zadný kryt.Pozrite si "Spätná montáž zadného krytu" na strane 24.
- 20 Nainštalujte stojan. Pozrite si "Spätná montáž stojana" na strane 21.
- **21** Postupujte podľa pokynov v časti "Po ukončení práce vnútri počítača" na strane 13.

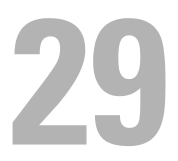

### Modul kamery

VÝSTRAHA: Pred prácou vnútri počítača si prečítajte bezpečnostné pokyny, ktoré ste dostali s vaším počítačom, a postupujte podľa krokov uvedených v časti "Skôr než začnete" na strane 9. Ďalšie informácie o bezpečnosti a overených postupoch nájdete na stránke so zákonnými požiadavkami portálu www.dell.com na adrese dell.com/regulatory\_compliance.

### Demontáž modulu kamery

#### Prípravné úkony

- 1 Demontujte stojan. Pozrite si "Demontáž stojana" na strane 19.
- 2 Demontujte zadný kryt. Pozrite si "Demontáž zadného krytu" na strane 23.
- 3 Demontujte dosku dotykovej obrazovky.Pozrite si "Demontáž dosky dotykovej obrazovky" na strane 25.
- **4** Riaďte sa pokynmi krok 1 až krok 3 v časti "Demontáž optickej jednotky" na strane 39.
- 5 Demontujte dosku s tlačidlom napájania.Pozrite si "Demontáž dosky s tlačidlom napájania" na strane 33.
- 6 Demontujte dosku meniča.
   Pozrite si "Demontáž dosky meniča" na strane 29.
- 7 Demontujte upevňovaciu konzolu VESA. Pozrite si "Demontáž upevňovacej konzoly VESA" na strane 43.
- **8** Riaďte sa pokynmi krok 1 až krok 5 v časti "Demontáž pevného disku" na strane 45.
- 9 Demontujte kryt systémovej dosky.Pozrite si "Demontáž krytu systémovej dosky" na strane 49.
- **10** Demontujte pamäťové moduly. Pozrite si "Demontáž pamäťových modulov" na strane 35.
- Demontujte bezdrôtovú minikartu. Pozrite si "Demontáž bezdrôtovej karty Mini-Card" na strane 53.

- 12 Demontujte konzolu ventilátora napájacieho zdroja. Pozrite si "Demontáž konzoly ventilátora napájacieho zdroja" na strane 73.
- **13** Demontujte kryt vstupov/výstupov. Pozrite si "Demontáž krytu vstupov/výstupov" na strane 77.
- **14** Demontujte kryt vstupno-výstupnej dosky. Pozrite si "Demontáž krytu vstupno-výstupnej dosky" na strane 81.
- **15** Demontujte napájaciu jednotku. Pozrite si "Demontáž napájacej jednotky" na strane 85.
- 16 Demontujte reproduktory. Pozrite si "Demontáž reproduktorov" na strane 57.
- **17** Demontujte vstupno-výstupnú dosku. Pozrite si "Demontáž vstupnovýstupnej dosky" na strane 93.
- **18** Demontujte chladič procesora. Pozrite si "Demontáž chladiča procesora" na strane 61.
- **19** Demontujte ventilátor chladiča procesora. Pozrite si "Demontáž ventilátora chladiča procesora" na strane 65.
- **20** Riaď te sa pokynmi krok 1 až krok 3 v časti "Demontáž systémovej dosky" na strane 101.
- **21** Demontujte panel displeja. Pozrite si "Demontáž panela displeja" na strane 111.

#### Postup

- 1 Odpojte kábel kamery od konektora na module kamery.
- 2 Odskrutkujte skrutky, ktoré upevňujú modul kamery k strednému rámu.
- **3** Vyberte modul kamery zo stredného rámu.

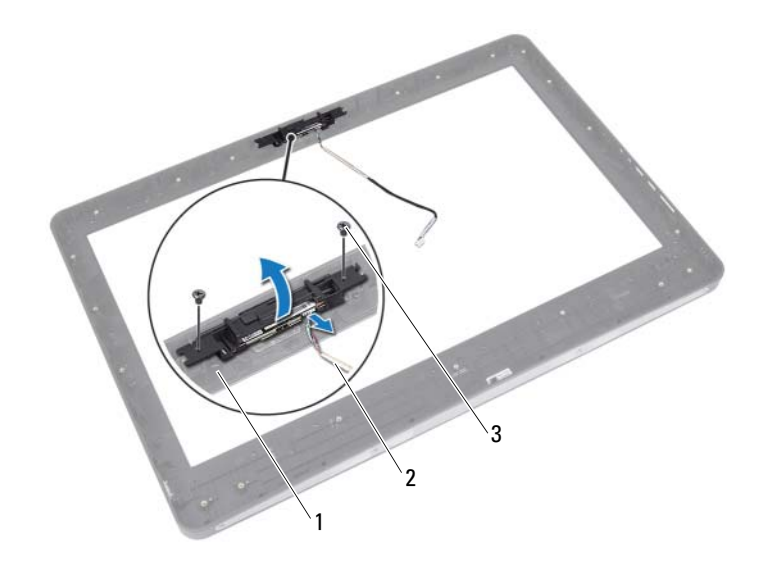

1 stredný rám

2 kábel kamery

3 skrutky (2)

### Spätná montáž modulu kamery

#### Postup

- 1 Zarovnajte otvory na skrutky na module kamery s otvormi na skrutky na strednom ráme.
- 2 Zaskrutkujte späť skrutky, ktoré upevňujú modul kamery k strednému rámu.
- **3** Pripojte kábel kamery ku konektoru na module kamery.

### Dodatočné úkony

- Nainštalujte panel displeja. Pozrite si "Spätná montáž panela displeja" na strane 118.
- **2** Riaďte sa pokynmi krok 1 až krok 3 v časti "Spätná montáž systémovej dosky" na strane 103.
- Nainštalujte ventilátor chladiča procesora.
   Pozrite si "Spätná montáž ventilátora chladiča procesora" na strane 67.
- **4** Nainštalujte chladič procesora. Pozrite si "Spätná montáž chladiča procesora" na strane 63.
- 5 Nainštalujte vstupno-výstupnú dosku. Pozrite si "Spätná montáž vstupno-výstupnej dosky" na strane 96.
- 6 Nainštalujte reproduktory. Pozrite si "Inštalácia reproduktorov" na strane 59.
- Nainštalujte napájaciu jednotku.
   Pozrite si "Spätná montáž napájacej jednotky" na strane 87.
- 8 Nainštalujte kryt vstupno-výstupnej dosky.
   Pozrite si "Spätná montáž krytu vstupno-výstupnej dosky" na strane 84.
- **9** Nainštalujte kryt vstupov/výstupov. Pozrite si "Spätná montáž krytu vstupov/výstupov" na strane 79.
- 10 Nainštalujte konzolu ventilátora napájacieho zdroja. Pozrite si "Spätná montáž konzoly ventilátora napájacieho zdroja" na strane 75.
- Nainštalujte bezdrôtovú minikartu. Pozrite si "Spätná montáž bezdrôtovej karty Mini-Card" na strane 55.
- **12** Nainštalujte pamäťové moduly. Pozrite si "Spätná montáž pamäťových modulov" na strane 37.

- Nainštalujte kryt systémovej dosky. Pozrite si "Spätná montáž krytu systémovej dosky" na strane 51.
- **14** Riaďte sa pokynmi krok 4 až krok 8 v časti "Spätná montáž pevného disku" na strane 48.
- **15** Nainštalujte upevňovaciu konzolu VESA. Pozrite si "Spätná montáž upevňovacej konzoly VESA" na strane 44.
- **16** Nainštalujte dosku meniča. Pozrite si "Spätná montáž dosky meniča" na strane 31.
- Nainštalujte dosku s tlačidlom napájania. Pozrite si "Spätná montáž dosky s tlačidlom napájania" na strane 34.
- **18** Riaď te sa pokynmi krok 4 až krok 6 v časti "Demontáž optickej jednotky" na strane 39.
- **19** Nainštalujte dosku dotykovej obrazovky. Pozrite si "Spätná montáž dosky dotykovej obrazovky" na strane 28.
- **20** Nainštalujte zadný kryt. Pozrite si "Spätná montáž zadného krytu" na strane 24.
- 21 Nainštalujte stojan. Pozrite si "Spätná montáž stojana" na strane 21.
- **22** Postupujte podľa pokynov v časti "Po ukončení práce vnútri počítača" na strane 13.

## Nastavenie systému

### Prehľad

Program Nastavenie systému použite na:

- získanie informácií o hardvéri nainštalovanom vo vašom počítači, napríklad • o množstve pamäte RAM, veľkosti pevného disku a podobne;
- zmenu informácií o konfigurácii systému;
- nastavenie alebo zmenu používateľských možností, napríklad • používateľského hesla, typu nainštalovaného pevného disku, zapnutie alebo vypnutie základných zariadení a podobne.

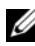

**POZNAMKA:** Pred zmenou nastavenia systému sa odporúča, aby ste si zapísali informácie na obrazovke nastavenia systému pre prípad ich použitia v budúcnosti.

### Spustenie programu Nastavenie systému

- 1 Zapnite alebo reštartujte počítač.
- 2 Počas režimu POST, keď sa zobrazí logo DELL, sledujte výzvu na stlačenie klávesu F2 a potom ihneď stlačte kláves <F2>.

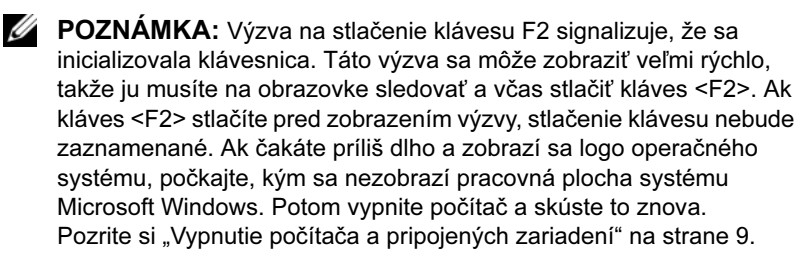

#### Obrazovky programu Nastavenie systému

Obrazovka programu Nastavenie systému zobrazuje aktuálne alebo meniteľné informácie o konfigurácii vášho počítača. Informácie na obrazovke sú rozdelené do troch polí: **položka nastavenia**, aktívna **obrazovka pomocníka** a **funkcie klávesov**.

| Setup Item (Položka nastavenia) –                                                                                                    | Help Screen (Obrazovka pomocníka) –                                                                                                    |
|----------------------------------------------------------------------------------------------------|----------------------------------------------------------------------------------------------------|
| Toto pole sa zobrazí v ľavej časti okna                                                                                                    | Toto pole sa zobrazí v pravej časti okna                                                                                                    |
| programu Nastavenie systému. Toto                                                                                                    | programu Nastavenie systému a obsahuje                                                                                                    |
| pole obsahuje rolovateľný zoznam                                                                                                    | informácie o jednotlivých možnostiach v                                                                                                    |
| funkcií, ktoré definujú konfiguráciu                                                                                                    | poli <b>Setup item (Položka nastavenia)</b> . V                                                                                                    |
| vášho počítača, vrátane nainštalovaného                                                                                                    | tomto poli si môžete pozrieť informácie o                                                                                                    |
| hardvéru, úspory energie a                                                                                                    | vašom počítači a zmeniť aktuálne                                                                                                    |
| bezpečnostných funkcií.                                                                                                    | nastavenia.                                                                                                    |
| V zozname sa môžete pohybovať<br>pomocou klávesov so šípkami nahor a<br>nadol. Keď sa zvýrazní niektorá<br>možnosť, pole <b>Help Screen</b><br>( <b>Obrazovka pomocníka</b> ) zobrazí | Jednotlivé možnosti môžete zvýrazniť<br>pomocou klávesov so šípkami nahor a<br>nadol. Stlačením klávesu <enter> aktivujte<br/>zvýraznený výber a vráťte sa do poľa Setup<br/>Item (Položka nastavenia).</enter> |
| ďalšie informácie o tejto možnosti a<br>dostupné nastavenia tejto možnosti.                                                                                                    | POZNÁMKA: Nie všetky nastavenia<br>uvedené v poli Setup item (Položka<br>nastavenia) je možné meniť.                                                                                                    |

Key functions (Funkcie klávesov) – Toto pole sa zobrazí pod oknom Help screen (Obrazovka pomocníka) a uvádza klávesy a ich funkcie v aktívnom okne programu Nastavenie systému.

### Možnosti programu Nastavenie Systému

**POZNÁMKA:** V závislosti od počítača a nainštalovaných zariadení sa položky uvedené v tejto časti nemusia zobrazovať alebo sa nemusia zobrazovať presne tak, ako sú uvedené.

| Main — | System | Information | (Hlavné – | Informácie ( | o svstéme) |
|--------|--------|-------------|-----------|--------------|------------|
|        | ~,     |             | (         |              | , seeme    |

BIOS Revision (Verzia Zobrazuje číslo verzie systému BIOS systému BIOS)

BIOS Build Date (Dátum Zobrazuje dátum zostavy systému BIOS zostavy systému BIOS)

| ······································           |                                                                                                    |
|--------------------------------------------------|----------------------------------------------------------------------------------------------------|
| System Name (Názov<br>systému)                   | Zobrazuje názov systému                                                                                          |
| System Time (Systémový čas)                      | Zobrazuje systémový čas vo formáte hh:mm:ss                                                                      |
| System Date (Systémový dátum)                    | Zobrazuje systémový dátum vo formáte mm:dd:rr                                                                    |
| Service Tag (Servisný<br>štítok)                 | Zobrazuje servisný štítok počítača, ak je prítomný                                                               |
| Service Tag Input<br>(Zadanie servisného štítka) | Zobrazuje sa, ak nie je prítomný servisný štítok<br>počítača, a umožňuje zadať servisný štítok vášho<br>počítača |
| Asset Tag (Inventárny<br>štítok)                 | Ak je prítomný, zobrazuje inventárny štítok počítača                                                             |

| Main — System Information (Hlavné – Informácie o systé | me) ( <i>pokračovanie</i> ) |
|--------------------------------------------------------|-----------------------------|
|--------------------------------------------------------|-----------------------------|

| Processor Type (Typ procesora)                             | Zobrazuje typ procesora                                  |
|------------------------------------------------------------|----------------------------------------------------------|
| Processor ID (Identifikácia procesora)                     | Zobrazuje identifikáciu procesora                        |
| Processor Core Count (Počet jadier procesora)              | Zobrazuje počet jadier procesora                         |
| Processor L1 Cache<br>(Vyrovnávacia pamäť L1<br>procesora) | Zobrazuje veľkosť vyrovnávacej pamäte úrovne 1 procesora |
| Processor L2 Cache<br>(Vyrovnávacia pamäť L2<br>procesora) | Zobrazuje veľkosť vyrovnávacej pamäte úrovne 2 procesora |
| Processor L3 Cache<br>(Vyrovnávacia pamäť L3<br>procesora) | Zobrazuje veľkosť vyrovnávacej pamäte úrovne 3 procesora |

| Main — Memory Information (Hlavně – Informácie o pamäti) |                                                                |  |
|----------------------------------------------------------|----------------------------------------------------------------|--|
| Memory Installed<br>(Nainštalovaná pamäť)                | Zobrazuje veľkosť nainštalovanej pamäte v MB                   |  |
| Memory Available<br>(Dostupná pamäť)                     | Zobrazuje veľkosť dostupnej nainštalovanej pamäte              |  |
| Memory Running Speed (Rýchlosť pamäte)                   | Zobrazuje rýchlosť nainštalovanej pamäte v MHz                 |  |
| Memory Technology<br>(Technológia pamäte)                | Zobrazuje typ pamäte nainštalovanej v počítači, napríklad DDR3 |  |

#### Main — Memory Information (Hlavné – Informácie o pamäti)

#### Main — SATA Information (Hlavné — Informácie o jednotkách SATA)

| SATA 1                                  |                                                                                |
|-----------------------------------------|--------------------------------------------------------------------------------|
| Device Type (Typ<br>zariadenia)         | Zobrazuje typ zariadenia, ktoré je nainštalované na konektore SATA1            |
| Device ID<br>(Identifikácia zariadenia) | Zobrazuje sériové číslo nainštalovaného zariadenia                             |
| Device Size<br>(Veľkosť zariadenia)     | Zobrazuje veľkosť nainštalovaného zariadenia, ak je toto zariadenie pevný disk |
| SATA 2                                  |                                                                                |
| Device Type (Typ<br>zariadenia)         | Zobrazuje typ zariadenia, ktoré je nainštalované na konektore SATA2            |
| Device ID<br>(Identifikácia zariadenia) | Zobrazuje sériové číslo nainštalovaného zariadenia                             |
| Device Size<br>(Veľkosť zariadenia)     | Zobrazuje veľkosť nainštalovaného zariadenia, ak je toto zariadenie pevný disk |

#### Advanced — CPU Feature (Rozšírené – Funkcia procesora)

| Intel(R) SpeedStep             | Umožňuje zapnúť alebo vypnúť technológiu Intel                                          |  |
|--------------------------------|-----------------------------------------------------------------------------------------|--|
| Technology <b>(Technológia</b> | SpeedStep procesora                                                                     |  |
| Intel(R) SpeedStep)            | Enabled (Zapnuté) alebo Disabled (Vypnuté)<br>(predvolená možnosť je Enabled (Zapnuté)) |  |

|  | Advanced — O | CPU Feature | (Rozšírené – Funkcia | procesora) | (pokračovanie) |
|--|--------------|-------------|----------------------|------------|----------------|
|--|--------------|-------------|----------------------|------------|----------------|

| Intel(R)<br>Virtualization                            | Umožňuje vám zapnúť alebo vypnúť<br>funkciu Intel Virtualization procesora                     |
|-------------------------------------------------------|------------------------------------------------------------------------------------------------|
| Technology (Technológia<br>Intel(R) Virtualization)   | Enabled (Zapnuté) alebo Disabled (Vypnuté)<br>(predvolená možnosť je Enabled (Zapnuté))        |
| CPU XD Support (Podpora režimu XD procesora)          | Umožňuje zapnúť alebo vypnúť režim Execute<br>Disable procesora                                |
|                                                       | Enabled (Zapnuté) alebo Disabled (Vypnuté)<br>(predvolená možnosť je Enabled (Zapnuté))        |
| Limit CPUID Value<br>(Obmedziť hodnotu CPUID)         | Umožňuje obmedziť maximálnu hodnotu, ktorú bude funkcia CPUID procesora štandardne podporovať. |
|                                                       | Enabled (Zapnuté) alebo Disabled (Vypnuté)<br>(predvolená možnosť je Disabled (Vypnuté))       |
| Multi Core Support<br>(Podpora viacerých jadier)      | Umožňuje určiť, či bude mať procesor zapnuté jedno z jadier alebo všetky jadrá.                |
|                                                       | Enabled (Zapnuté) alebo Disabled (Vypnuté)<br>(predvolená možnosť je Enabled (Zapnuté))        |
|                                                       | Enabled (Zapnuté) – všetky jadrá; Disabled (Vypnuté)<br>– len jedno jadro                      |
| Intel(R) Turbo Boot<br>Technology <b>(Technológia</b> | Umožňuje zapnúť alebo vypnúť režim technológie<br>Intel Turbo Boot procesora                   |
| Intel(R) Turbo Boot)                                  | Enabled (Zapnuté) alebo Disabled (Vypnuté)<br>(predvolená možnosť je Enabled (Zapnuté))        |

| Advanced — USB Configuration (Rozšírené – Konfigurácia pripojenia USB) |                                                                                         |  |
|------------------------------------------------------------------------|-----------------------------------------------------------------------------------------|--|
| Rear USB Ports <b>(Zadné</b><br>zásuvky USB)                           | Umožňuje zapnúť alebo vypnúť zadné zásuvky USB<br>na počítači.                          |  |
|                                                                        | Enabled (Zapnuté) alebo Disabled (Vypnuté)<br>(predvolená možnosť je Enabled (Zapnuté)) |  |
| Side USB Ports (Bočné<br>zásuvky USB)                                  | Umožňuje zapnúť alebo vypnúť bočné zásuvky USB<br>na počítači.                          |  |
|                                                                        | Enabled (Zapnuté) alebo Disabled (Vypnuté)<br>(predvolená možnosť je Enabled (Zapnuté)) |  |
|                                                                        |                                                                                         |  |

| Advanced —  | USB | Configura | tion (Ro | zšírené – | Konfig  | urácia | pripoienia | USB |
|-------------|-----|-----------|----------|-----------|---------|--------|------------|-----|
| 1 u / unccu | 000 | Configura |          | Loncine   | ixoning | uracia | pripojema  | 000 |

\_

### Advanced — Onboard Device Configuration (Rozšírené – Konfigurácia zariadení na základnej doske)

| • /                                                                                       |                                                                                                   |  |  |
|-------------------------------------------------------------------------------------------|---------------------------------------------------------------------------------------------------|--|--|
| Onboard Audio<br>Controller <b>(Radičzvuku na</b><br>základnej doske)                     | Umožňuje vám zapnúť alebo vypnúť radič zvuku                                                      |  |  |
|                                                                                           | Enabled (Zapnuté) alebo Disable (Vypnúť)<br>(predvolená možnosť je Enabled (Zapnuté))             |  |  |
| SATA Mode (Režim SATA)                                                                    | Umožňuje vám konfiguráciu prevádzkového režimu<br>integrovaného radiča pevného disku              |  |  |
|                                                                                           | ATA Mode (Režim ATA); AHCI Mode (Režim<br>AHCI) (predvolená možnosť je AHCI Mode (Režim<br>AHCI)) |  |  |
|                                                                                           | UPOZORNENIE: Zmenou režimu SATA<br>môžete zabrániť zavedeniu operačného<br>systému.               |  |  |
| Onboard LAN Controller<br>(Radič LAN na základnej doske)                                  | Umožňuje vám zapnúť alebo vypnúť radič LAN na základnej doske                                     |  |  |
|                                                                                           | Enabled (Zapnuté) alebo Disabled (Vypnuté)<br>(predvolená možnosť je Enabled (Zapnuté))           |  |  |
| Onboard LAN boot ROM<br>(Pamäť ROM zavádzania<br>pomocou siete LAN na<br>základnej doske) | Umožňuje zavádzanie počítača prostredníctvom siete                                                |  |  |
|                                                                                           | Enabled (Zapnuté) alebo Disabled (Vypnuté)<br>(predvolená možnosť je Disabled (Vypnuté))          |  |  |

#### Power (Napájanie)

| E 1                                                                                              |                                                                                                    |  |  |
|--------------------------------------------------------------------------------------------------|----------------------------------------------------------------------------------------------------|--|--|
| Wake Up by Integrated<br>LAN/WLAN (Obnovenie<br>činnosti pomocou integrovanej<br>siete LAN/WLAN) | Umožňuje vám zapnúť napájanie počítača pomocou<br>špeciálnych signálov siete LAN alebo bezdrôtovej<br>siete LAN                         |  |  |
|                                                                                                  | Enabled (Zapnuté) alebo Disabled (Vypnuté)<br>(predvolená možnosť je Disabled (Vypnuté))                                                |  |  |
| AC Recovery (Obnovenie<br>napájania)                                                             | Umožňuje vám určiť činnosť počítača po obnovení napájania po výpadku                                                                    |  |  |
|                                                                                                  | Power Off (Vypnúť), Power On (Zapnúť) alebo Last<br>Power State (Posledný stav napájania) (predvolená<br>možnosť je Power Off (Vypnúť)) |  |  |

#### Power (Napájanie) (pokračovanie)

| DeepSx Power Policies                                    | Umožňuje vám nakonfigurovať režim DeepSx                                                                                                    |  |  |
|----------------------------------------------------------|----------------------------------------------------------------------------------------------------|--|--|
| (Pravidlá napájania režimu<br>DeepSx)                    | Disabled (Vypnuté), Enabled in S5 (Zapnuté na S5)<br>alebo Enabled in S4-S5 (Zapnuté na S4-S5)<br>(predvolená možnosť je Disabled (Vypnuté))                                                                                  |  |  |
| Auto Power On<br>(Automatické zapínanie)                 | Umožňuje vám zapnúť alebo vypnúť automatické zapínanie počítača                                                                                                    |  |  |
|                                                          | Enabled (Zapnuté) alebo Disabled (Vypnuté)<br>(predvolená možnosť je Disabled (Vypnuté))                                                                                                    |  |  |
| Auto Power On<br>Mode (Režim<br>automatického zapínania) | Umožňuje vám nastaviť automatické zapínanie<br>počítača každý deň alebo určiť konkrétny dátum.<br>Túto možnosť možno nastaviť, ak je režim Auto<br>Power On (Automatické zapínanie) nastavený na<br>možnosť Enabled (Zapnuté) |  |  |
|                                                          | Everyday (Každý deň) alebo Selected Day (Určený<br>deň) (predvolená možnosť je Selected Day (Určený<br>deň))                                                                                                    |  |  |
| Auto Power On<br>Date (Dátum<br>automatického zapnutia)  | Umožňuje nastaviť dátum, kedy sa počítač musí<br>automaticky zapnúť. Túto možnosť možno nastaviť,<br>ak je režim Auto Power On (Automatické zapínanie)<br>nastavený na možnosť Enabled (Zapnuté)                              |  |  |
|                                                          | 1 až 31 (predvolená možnosť je 15)                                                                                                    |  |  |
| Auto Power On<br>Time (Čas<br>automatického zapnutia)    | Umožňuje nastaviť čas, kedy sa počítač musí<br>automaticky zapnúť. Túto možnosť možno nastaviť,<br>ak je režim Auto Power On (Automatické zapínanie)<br>nastavený na možnosť Enabled (Zapnuté)                                |  |  |
|                                                          | hh:mm:ss (predvolená možnosť je 12:30:30)                                                                                                    |  |  |

| Security (Zabezpečenie)                |                                  |
|----------------------------------------|----------------------------------|
| Supervisor Password<br>(Heslo správcu) | Zobrazuje stav hesla správcu     |
| User Password (Heslo<br>používateľa)   | Zobrazuje stav hesla používateľa |

#### Security (Zabezpečenie) (pokračovanie)

| Set Supervisor<br>Password (Nastaviť heslo<br>správcu) | Umožňuje vám nastaviť, zmeniť alebo odstrániť heslo správcu                                                                                                    |
|--------------------------------------------------------|----------------------------------------------------------------------------------------------------|
| User Access Level<br>(Úroveň prístupu používateľa)     | Umožňuje vám nastaviť úrovne prístupu pre<br>používateľov                                                                                                    |
|                                                        | No Access (Žiaden prístup), View Only (Len<br>zobrazenie), Limited (Obmedzené) alebo Full Access<br>(Úplný prístup) (predvolená možnosť je Full Access<br>(Úplný prístup))                 |
|                                                        | <ul> <li>No Access (Žiaden prístup): zakazuje používateľom<br/>vykonávať úpravy</li> </ul>                                                                                                 |
|                                                        | <ul> <li>možností programu Nastavenie systému</li> </ul>                                                                                                    |
|                                                        | <ul> <li>View Only (Len zobrazenie): umožňuje<br/>používateľom len zobraziť možnosti programu<br/>Nastavenie systému</li> </ul>                                                            |
|                                                        | <ul> <li>Limited (Obmedzené): umožňuje používateľom<br/>upravovať niektoré možnosti programu Nastavenie<br/>systému</li> </ul>                                                             |
|                                                        | <ul> <li>Full Access (Úplný prístup): umožňuje<br/>používateľom upravovať všetky možnosti programu<br/>Nastavenie systému okrem položky Supervisor<br/>Password (Heslo správcu)</li> </ul> |
| Set User Password<br>(Nastaviť heslo používateľa)      | Umožňuje vám nastaviť, zmeniť alebo odstrániť heslo používateľa                                                                                                    |
| Password Check (Overenie heslom)                       | Umožňuje vám zapnúť overenie heslom, keď sa<br>pokúšate otvoriť program Nastavenie systému alebo<br>pri každom zavedení počítača                                                           |
|                                                        | Setup (Nastavenie) alebo Always (Vždy) (predvolená<br>možnosť je Setup (Nastavenie))                                                                                                    |

| Boot (Zavedenie)                                              |                                                                                                    |
|---------------------------------------------------------------|----------------------------------------------------------------------------------------------------|
| Numlock Key (Kláves<br>Numlock)                               | Umožňuje nastaviť stav klávesu Numlock počas zavádzania                                                                                         |
|                                                               | On (Zapnuté) alebo Off (Vypnuté) (predvolená<br>možnosť je On (Zapnuté))                                                                        |
| Keyboard Errors (Chyby klávesnice)                            | Umožňuje vám zapnúť alebo vypnúť zobrazenie chýb klávesnice počas zavádzania                                                                    |
|                                                               | Report (Hlásiť) alebo Do Not Report (Nehlásiť)<br>(predvolená možnosť je Report (Hlásiť))                                                       |
| USB Boot Support<br>(Podpora zavádzania zo<br>zariadenia USB) | Umožňuje zapnúť alebo vypnúť zavádzanie z<br>veľkokapacitných úložných zariadení, ako napr.<br>pevný disk, optická jednotka, kľúč USB a podobne |
|                                                               | Enabled (Zapnuté) alebo Disable (Vypnúť)<br>(predvolená možnosť je Enabled (Zapnuté))                                                           |
| Boot Mode (Režim<br>zavádzania)                               | Určuje zavádzaciu postupnosť z dostupných zariadení                                                                                             |
| lst Boot<br>(1. zavádzacie zariadenie)                        | Zobrazuje prvé zavádzacie zariadenie                                                                                                    |
| 2nd Boot<br>(2. zavádzacie zariadenie)                        | Zobrazuje druhé zavádzacie zariadenie                                                                                                    |
| 3rd Boot<br>(3. zavádzacie zariadenie)                        | Zobrazuje tretie zavádzacie zariadenie                                                                                                    |
| 4th Boot<br>(4. zavádzacie zariadenie)                        | Zobrazuje štvrté zavádzacie zariadenie                                                                                                    |
| 5th Boot<br>(5. zavádzacie zariadenie)                        | Zobrazuje piate zavádzacie zariadenie                                                                                                    |

#### Exit (Skončiť)

| Save Changes and Reset (Uložiť zmeny a reštartovať)          | Umožňuje vám uložiť zmeny a ukončiť program<br>Nastavenie systému |
|--------------------------------------------------------------|-------------------------------------------------------------------|
| Discard Changes and<br>Reset (Zrušiť zmeny a<br>reštartovať) | Umožňuje vám zrušiť zmeny a ukončiť program<br>Nastavenie systému |
| Load Default (Načítať predvolené)                            | Umožňuje vám obnoviť predvolené nastavenia                        |

#### Boot Sequence (Zavádzacia postupnosť)

Táto funkcia vám umožňuje meniť postupnosť zariadení pre zavedenie systému.

#### Boot Options (Možnosti zavedenia)

- Hard Drive (Pevný disk) Počítač sa pokúša zaviesť systém z primárneho pevného disku. Ak sa na disku nenachádza operačný systém, počítač vygeneruje chybové hlásenie.
- CD/DVD/CD-RW Drive (Jednotka CD/DVD/CD-RW) – Počítač sa pokúsi zaviesť systém z optickej jednotky. Ak sa v jednotke nenachádza žiadny disk, alebo disk nie je zavádzací, počítač vygeneruje chybové hlásenie.
- USB Storage Device (Ukladacie zariadenie USB) Vložte pamäťové ٠ zariadenie do zásuvky USB a reštartujte počítač. Keď sa zobrazí hlásenie F12 Boot Options (F12 Možnosti zavádzania) v pravom dolnom rohu, stlačte kláves <F12>. Systém BIOS zistí zariadenie a pridá možnosť USB flash do ponuky zavádzania.

**POZNÁMKA:** Aby bolo možné zavedenie zo zariadenia USB, musí byť toto zariadenie zavádzacie. Informácie o tom, či je zariadenie zavádzacie, nájdete v dokumentácii k danému zariadeniu.

Network (Sieť) – Počítač sa pokúša zaviesť systém zo siete. Ak sa v sieti nenachádza operačný systém, počítač vygeneruje chybové hlásenie.

#### Zmena poradia zavádzania v aktuálnom zavedení

Túto funkciu môžete použiť na zmenu aktuálneho poradia zavádzania, napríklad vykonať zavedenie z optickej jednotky a spustiť program Dell Diagnostics z disku Drivers and Utilities (Ovládače a pomôcky). Po ďalšom spustení sa obnoví predchádzajúce poradie zavádzania.

- 1 Ak zavádzate systém zo zariadenia USB, pripojte zariadenie USB k zásuvke USB.
- **2** Zapnite alebo reštartujte počítač.
- **3** Keď sa v pravom dolnom rohu obrazovky zobrazí hlásenie F2 Setup (F2 Nastavenie), F12 Boot Options (F12 Možnosti zavádzania), stlačte kláves <F12>.

**POZNÁMKA:** Ak čakáte príliš dlho a zobrazí sa logo operačného systému, počkajte, kým sa nezobrazí pracovná plocha systému Microsoft Windows. Potom vypnite počítač a skúste to znova.

Zobrazí sa ponuka **Boot Device Menu (Ponuka zavádzacích zariadení)** so zoznamom všetkých dostupných zavádzacích zariadení.

4 V ponuke Boot Device Menu (Ponuka zavádzacích zariadení) zvoľte zariadenie, z ktorého chcete zaviesť systém.

Ak napríklad zavádzate pomocou pamäťového zariadenia USB, označte položku USB Storage Device (Ukladacie zariadenie USB) a stlačte kláves <Enter>.

#### Zmena poradia zavádzania systému pre zavádzania v budúcnosti

- 1 Otvorte program Nastavenie systému. Pozrite si "Spustenie programu Nastavenie systému" na strane 127.
- 2 Pomocou klávesov so šípkami vyznačte položku ponuky Boot (Zaviesť) a stlačením klávesu <Enter> zobrazte túto ponuku.

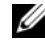

**POZNÁMKA:** Pre prípad obnovenia si zapíšte aktuálne poradie zavádzania.

- 3 V zozname zariadení sa môžete posúvať pomocou klávesov so šípkami nahor a nadol.
- 4 Zmenu zavádzacej priority zariadenia vykonáte pomocou tlačidiel plus (+) alebo mínus (-).

### Vymazanie zabudnutých hesiel

VÝSTRAHA: Pred prácou vnútri počítača si prečítajte bezpečnostné pokyny, ktoré ste dostali s vaším počítačom, a postupujte podľa krokov uvedených v časti "" na strane 9. Ďalšie informácie o bezpečnosti a overených postupoch nájdete na stránke so zákonnými požiadavkami portálu www.dell.com na adrese dell.com/regulatory\_compliance.

### VÝSTRAHA: Ak chcete zmazať nastavenie CMOS, musí byť počítač odpojený od elektrickej zásuvky.

- 1 Demontujte stojan. Pozrite si "Demontáž stojana" na strane 19.
- 2 Demontujte zadný kryt. Pozrite si "Demontáž zadného krytu" na strane 23.
- **3** Demontujte upevňovaciu konzolu VESA. Pozrite si "Demontáž upevňovacej konzoly VESA" na strane 43.
- 4 Demontujte kryt systémovej dosky. Pozrite si "Demontáž krytu systémovej dosky" na strane 49.
- **5** Vyhľadajte 3-kolíkovú prepojku resetovania hesla (E49) na systémovej doske. Pozrite si "Komponenty systémovej dosky" na strane 16.
- 6 Odpojte 2-kolíkovú prepojku z kolíkov 2 a 3 a nasuňte ju na kolíky 1 a 2.

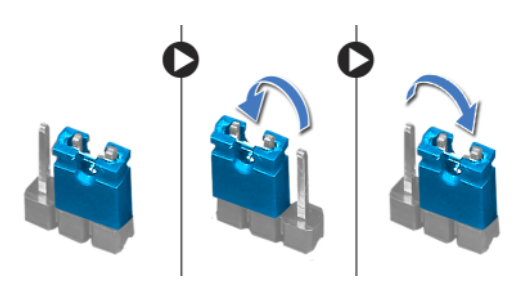

- 7 Vyčkajte asi päť sekúnd, kým sa zmaže nastavenie hesla.
- 8 Odpojte 2-kolíkovú prepojku z kolíkov 1 a 2 a znovu ju nasuňte na kolíky 2 a 3.
- 9 Nainštalujte kryt systémovej dosky. Pozrite si "Spätná montáž krytu systémovej dosky" na strane 51.

- **10** Nainštalujte upevňovaciu konzolu VESA. Pozrite si "Spätná montáž upevňovacej konzoly VESA" na strane 44.
- Nainštalujte zadný kryt. Pozrite si "Spätná montáž zadného krytu" na strane 24.
- 12 Nainštalujte stojan. Pozrite si "Spätná montáž stojana" na strane 21.
- **13** Postupujte podľa pokynov v časti "Po ukončení práce vnútri počítača" na strane 13.

### Vymazanie nastavení CMOS

VÝSTRAHA: Pred prácou vnútri počítača si prečítajte bezpečnostné pokyny, ktoré ste dostali s vaším počítačom, a postupujte podľa krokov uvedených v časti "" na strane 9. Ďalšie informácie o bezpečnosti a overených postupoch nájdete na stránke so zákonnými požiadavkami portálu www.dell.com na adrese dell.com/regulatory\_compliance.

### VÝSTRAHA: Ak chcete zmazať nastavenie CMOS, musí byť počítač odpojený od elektrickej zásuvky.

- 1 Demontujte stojan. Pozrite si "Demontáž stojana" na strane 19.
- 2 Demontujte zadný kryt. Pozrite si "Demontáž zadného krytu" na strane 23.
- **3** Demontujte upevňovaciu konzolu VESA. Pozrite si "Demontáž upevňovacej konzoly VESA" na strane 43.
- **4** Demontujte kryt systémovej dosky. Pozrite si "Demontáž krytu systémovej dosky" na strane 49.
- 5 Vyhľadajte 3-kolíkovú prepojku resetovania CMOS (SW50) na systémovej doske.

Pozrite si "Komponenty systémovej dosky" na strane 16.

6 Odpojte 2-kolíkovú prepojku z kolíkov 2 a 3 a nasuňte ju na kolíky 1 a 2.

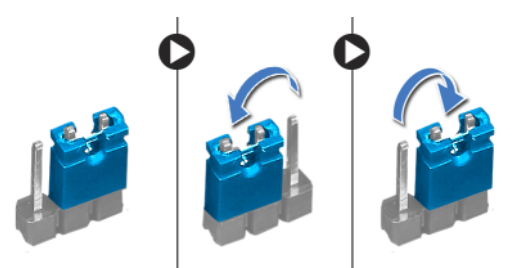

- 7 Vyčkajte asi päť sekúnd, kým sa zmaže nastavenie CMOS.
- 8 Odpojte 2-kolíkovú prepojku z kolíkov 1 a 2 a znovu ju nasuňte na kolíky 2 a 3.
- 9 Nainštalujte kryt systémovej dosky. Pozrite si "Spätná montáž krytu systémovej dosky" na strane 51.

- **10** Nainštalujte upevňovaciu konzolu VESA. Pozrite si "Spätná montáž upevňovacej konzoly VESA" na strane 44.
- Nainštalujte zadný kryt. Pozrite si "Spätná montáž zadného krytu" na strane 24.
- 12 Nainštalujte stojan. Pozrite si "Spätná montáž stojana" na strane 21.
- **13** Postupujte podľa pokynov v časti "Po ukončení práce vnútri počítača" na strane 13.

# **31** Aktualizácia systému BIOS

Systém BIOS môže vyžadovať aktualizáciu, ak je aktualizácia k dispozícii alebo pri výmene systémovej dosky. Ak chcete aktualizovať systém BIOS:

- 1 Zapnite počítač.
- 2 Prejdite na stránku support.dell.com/support/downloads.
- 3 Nájdite aktualizačný súbor systému BIOS pre svoj počítač:

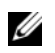

**POZNÁMKA:** Servisný štítok počítača sa nachádza na etikete na spodnej strane počítača. Ďalšie informácie nájdete v stručnej úvodnej príručke dodanej s počítačom.

Ak máte servisný štítok alebo expresný servisný kód počítača:

- a Zadajte servisný štítok alebo expresný servisný kód počítača do poľa Service Tag (Servisný štítok) alebo Express Service Code (Expresný servisný kód).
- **b** Kliknite na položku **Submit (Odoslať)** a prejdite na krok 4.

Ak nemáte servisný štítok alebo expresný servisný kód počítača:

- a Vyberte si niektorú z nasledujúcich možností:
  - Automatically detect my Service Tag for me (Automatické vyhľadanie môjho servisného štítku)
  - Choose from My Products and Services List (Výber zo zoznamu mojich produktov a služieb)
  - Choose from a list of all Dell products (Výber zo zoznamu všetkých produktov spoločnosti Dell)
- **b** Kliknite na položku **Continue (Pokračovať**) a postupujte podľa pokynov na obrazovke.
- 4 Na obrazovke sa objaví zoznam s výsledkami. Kliknite na položku BIOS.
- **5** Kliknutím na prepojenie **Download File** (Prevziať súbor) preberiete najnovší súbor systému BIOS.
- 6 V okne Please select your download method below (Vyberte spôsob preberania) kliknite na možnosť For Single File Download via Browser (Preberanie jedného súboru pomocou prehľadávača) a kliknite na položku Download Now (Prevziať).

- 7 V okne Save As (Uložiť ako) vyberte požadované umiestnenie na prevzatie súboru do počítača.
- 8 Ak sa zobrazí okno **Download Complete (Preberanie dokončené)**, kliknite na položku **Close (Zavrieť)**.
- **9** Prejdite do priečinka, do ktorého ste prevzali aktualizačný súbor systému BIOS. V priečinku sa zobrazí ikona súboru, ktorá má rovnaký názov ako prevzatý aktualizačný súbor systému BIOS.
- **10** Dvakrát kliknite na ikonu aktualizačného súboru systému BIOS a postupujte podľa pokynov na obrazovke.